# 2. Requests for Changes

#### About Requests for Changes

Requests for changes are made when you want to change the details of a project (research expenses or project members) after the project has been adopted.

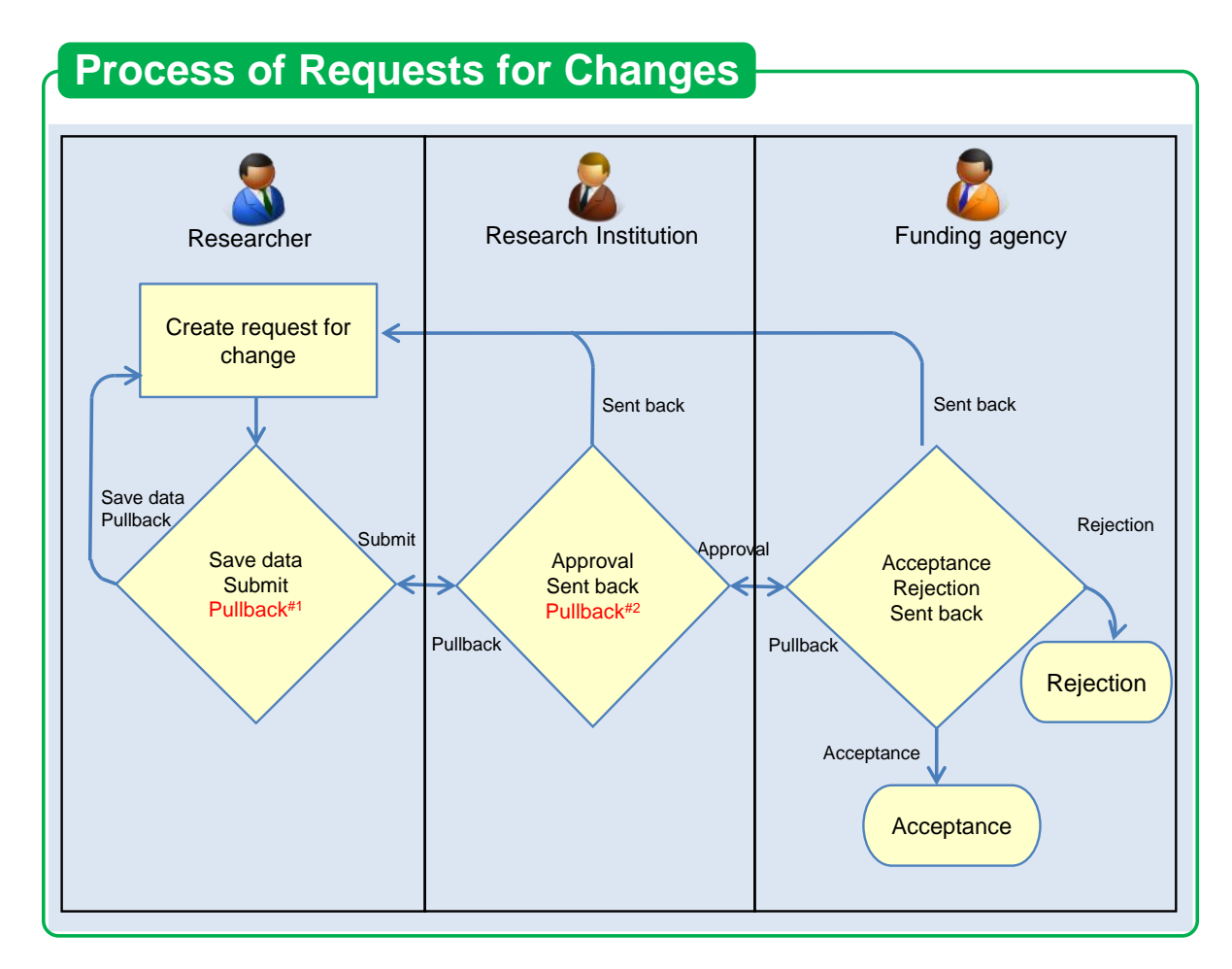

#1 You can pull back until approved by Research Institution.

#2 You can pull back until accepted by Funding agency.

# **Basic Operations** Create a new request for change Create a request for change for the project has been adopted. →"2.1 Creating a New Request for Change" Resume saved input When creating a new request for change, you can save the input details and resume input later. →"2.2 Resuming saved input" Check request details You can check the details of a request for change after it is submitted. →"2.3 Checking Request Details" Pull back the request for change You can pull back the request for change. →"2.4 Pull back Request" Delete the request for change You can delete the request for change →"2.5 Delete Request"

# 2.1 Creating a New Request for Change

This section explains how to create a new request for change when you need to change the details of a project after it is adopted.

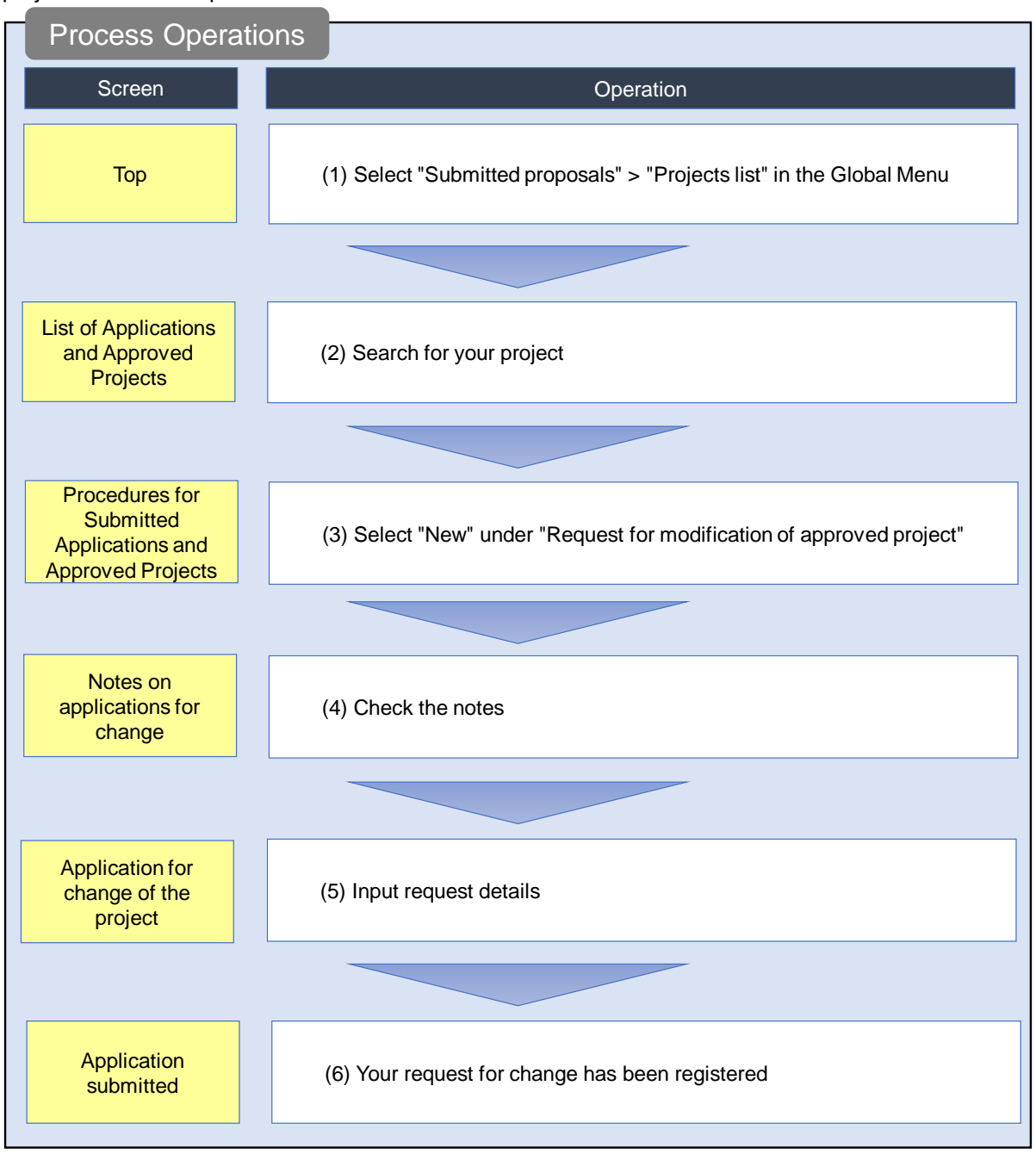

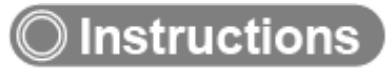

# (1) Selection in the Global Menu

| e-Rad      | New Applications 🚽 | Submitted proposals 🚽                                                                                     | Manage effort 🗸 | Other functions 🗸                                                                                          |                                                  |                                                                                 | E 長崎 六郎 ▼ E Logout              |
|------------|--------------------|----------------------------------------------------------------------------------------------------|-----------------|----------------------------------------------------------------------------------------------------|--------------------------------------------------|---------------------------------------------------------------------------------|---------------------------------|
| Researcher | (                  | Project list                                                                                              | 2               |                                                                                                    | _ (                                              | Inquiry Operation m                                                             | nanual Elapsed time 🕜 ( 00:04 ) |
|            | Previous logir     | Result report submission s                                                                                | (1              | ) Click here                                                                                               |                                                  | 日本語                                                                             | English                         |
|            | New ap             | plications                                                                                                | Res             | ume input of saved data                                                                                    |                                                  | Externally linked systems                                                       |                                 |
|            | e                  | Search for current calls for<br>applications, enter new app<br>information and submit you<br>application. | plication<br>ur | Resume input of applica                                                                                    | tion<br>ve saved.                                | KAKENHI Electronic<br>Application System<br>Unqualified to apply for<br>KAKENHI |                                 |
|            | Modify             | effort                                                                                                    | Man             | age submitted proposal                                                                                     | s                                                | ▶researchmap                                                                    |                                 |
|            | Ξ                  | Modify the effort for your adopted projects.                                                              |                 | Displays your submittee<br>You can withdraw applie<br>apply to modify adopted<br>and register results repo | l proposals.<br>cations,<br>l projects,<br>orts. | Click here for IDs linking >                                                    |                                 |
|            | Notificatio        | n about uprocesse                                                                                         | ed request      |                                                                                                    |                                                  |                                                                                 |                                 |
|            | Notificatio        | ons from funding a                                                                                        | gency/system    | n administrator                                                                                            |                                                  |                                                                                 |                                 |

(1) Click "Submitted proposals" > "Project list" in the Global Menu on the top screen.

#### (2) Search for your project

e-Rad New Applications + Submitted proposals + Manage effort + Other functions + E. 00000 F.. ÷ Inquiry Deration manual Elapsed time (?) ( 00:02 ) Researche The following initial values are set in the search conditions to improve search performance. search object : Only Applications Please review the search conditions as necessary. List of Applications and Approved Projects Displays a list of Applications and approved projects. You can carry out the following procedures Correct applications
 Request to change the approved projects Request to withdraw, hold or cancel the approved projects (1) Fill out these fields Register result reports Funding System Code [Exact match] [Partial match] Funding system Q Search Funding System Funding Program Code [Exact match] [Partial match] Funding program Q Search Funding Programs Code of call for Application [Exact match] [Partial match] Title of call for Application  ${\bf Q}_{\phantom{i}}$  Search Calls for Applications Project ID [Exact match] Project title [Partial match] Application year FY (2) Select category Project year FY Category(ies) to be searched All Only Applications Only Approved Projects ~ Required Funding agency Number of displayed items 100 ~ ullet Display advanced search conditions Q Search earch conditions (3) Click here Main page Import 📀 ▲ Hide advanced search condition. Application number [Exact match] Approval number [Exact match] Application entity All 
 Principal investigator
 Co-investigator Category of researcher's concurrent posts Exclude in case of principal investigator Project status Application status ( All select) Application in progress Application received Not received After registration of approved result Approved Not approved Retracted Approved status ( All select) Before registration After registration End of year of grant amount / of grant amount / contract amount contract amount Published to CSTI Discontinue Withdraw Hold project

The [List of Applications and Approved Projects] screen is displayed.

(1) Input search terms.

(2) Click the "Search" button.

To filter your search by more advanced terms, click the "Display advanced search conditions" button to display the advanced settings.

The search results are displayed.

| earch re  | esult              |                                  |                       |                           |                   |          |                |                                           |
|-----------|--------------------|----------------------------------|-----------------------|---------------------------|-------------------|----------|----------------|-------------------------------------------|
| 1 to1 ite | ms (total1 item    | ns)                              | Output tem            | plate Select              |                   |          |                | t <u>put item selec</u><br>search results |
| Project   | Project Droject ID | Title of call for<br>Application | Application<br>number | Resea                     | Project           | Apply    | Edit/Change    | Application content                       |
| year      | rioject ID         | Project title                    | Approval<br>number    | Principal<br>investigator | status            | (status) | result reports | Proposal<br>download                      |
| 2021      | 2148412            | New application<br>6             | 21484121              | STkikan                   | Applic<br>ation i | Saved    | List           |                                           |
| 2021      | 1                  | New application <u>6</u>         | -                     | Hitachi Tar               | n prog            | Saveu    | Ļ              | <u>.</u>                                  |
|           |                    |                                  |                       | (3) Click her             | re                |          |                |                                           |
| 1 to1 ite | ms (total1 item    | ns)                              | Output tem            | plate Select              |                   |          | CSV out        | tput item select<br>search results        |

(3) Click the "List" button next to the project application that you want to change.

|                                                             | Note                                                                                                    | Project status and apply type (status)                                                                                                    |
|-------------------------------------------------------------|----------------------------------------------------------------------------------------------------|----------------------------------------------------------------------------------------------------|
| <ul> <li>If t</li> <li>stc</li> <li>-</li> <li>-</li> </ul> | he project statu<br>ored, a new cha<br>When the proje<br>and apply type<br>progress (Ado<br>When the proje<br>apply type(sta<br>progress (Ado<br>When the proje<br>researcher in p | is, apply type(status) is one of the following issues, and the saved data was not<br>inge application is possible.<br>ect status is "Before registration of grant amount/registration of contract amount"<br>e(status) is " - ", "Applying to modify effort" or "Request for correction to researcher in<br>pted project)".<br>ect status is "After registration of grant amount/registration of contract amount" and<br>tus) is " - ", "Applying to modify effort" or "Request to correction to researcher in<br>pted project)".<br>ect status is "After registration of grant amount/registration of contract amount" and<br>tus) is " - ", "Applying to modify effort" or "Request to correction to researcher in<br>pted project)".<br>ect status is "End of fiscal year" and the application type is "Request for correction to<br>progress (Adopted project)"). |

### (3) Select "New" under "Request for modification of approved project"

The [Procedures for Submitted Applications and Approved Projects] screen is displayed.

| New                               | Applications 🗸                 | Submitted proposal    | s 🗸 Manage effort   | - Other functi             | ons 🗸   |          | Sitemap hitachi                                                          |  |
|-----------------------------------|--------------------------------|-----------------------|---------------------|----------------------------|---------|----------|--------------------------------------------------------------------------|--|
|                                   |                                |                       |                     |                            | 🗖 Inqui | ry 🗍 Ope | eration manual Elapsed time                                              |  |
| Proce                             | dures f                        | or Submi              | tted App            | lication                   | s and A | Approve  | ed Projects                                                              |  |
| Applicat                          | ion year                       | 2                     | 021Application year |                            |         |          |                                                                          |  |
| Funding                           | program                        | E                     | usiness Test        |                            |         |          |                                                                          |  |
| Title of o                        | all for Application            | on C                  | hange application2  |                            |         |          |                                                                          |  |
| Project I                         | D                              | 2                     | 21484126            |                            |         |          |                                                                          |  |
| Approva                           | l number                       | 2                     | 1484126             |                            |         |          |                                                                          |  |
| Project t                         | itle                           | c                     | hange application1  |                            |         |          |                                                                          |  |
| Status                            |                                | Project<br>status     | Resume maki         | ng a request               |         |          |                                                                          |  |
| Browse                            | processing hist                | Application<br>status | n –                 |                            |         |          |                                                                          |  |
| Reques                            | ution                          | New                   | hold) or cancel th  | ne approved r              | project | details  | Reference                                                                |  |
| reques                            |                                |                       | Bosumo making       |                            |         |          |                                                                          |  |
| 9                                 | Status                         | New request           | request             | De                         | lete    | Pullback | Browse request details                                                   |  |
|                                   |                                | New                   |                     |                            |         |          |                                                                          |  |
| Result (                          | report                         |                       |                     |                            |         |          |                                                                          |  |
| Research<br>Start da              | ite of Dea                     | dline Status          | New request         | Resume making              | Delete  | Pullback | Browse Reporter ·<br>request Authority setting                           |  |
| registre                          |                                |                       |                     | u request                  |         |          | details 😯                                                                |  |
|                                   |                                |                       |                     |                            |         |          | Resume ma                                                                |  |
| Financial                         | results                        |                       |                     |                            |         |          |                                                                          |  |
| Financial<br>Start da<br>registra | results<br>ite of<br>ation Dea | dline Status          | New request         | Resume making<br>a request | Delete  | Pullback | Browse Reporter ·<br>request Authority setting<br>details ?              |  |
| Financial<br>Start da<br>registra | results<br>Ite of Dea          | dline Status          | New request         | Resume making<br>a request | Delete  | Pullback | Browse Reporter -<br>request Authority setting<br>details ?<br>Resume ma |  |

(1) Click the "New" button under "Request for modification of approved project".

#### (4) Check the notes

| -Rad                     | New Applications -                                   | Submitted proposals -             | Manage effort - | Other functions - |            | T= T                  | bitachi tara 🚽 🔂    |
|--------------------------|------------------------------------------------------|-----------------------------------|-----------------|-------------------|------------|-----------------------|---------------------|
| Research and Development | and a supplications v                                | Submitted proposals 🕈             | and go chort +  |                   |            | Sitemap _             | Logout              |
| Researcher               |                                                      |                                   |                 |                   | Inquiry DO | peration manual Elaps | ed time 🕐 ( 01:03 ) |
| N                        |                                                      | 1                                 | 1               |                   |            |                       |                     |
| INC                      | otes on ap                                           | plications fo                     | or chang        | e                 | (1) Chec   | k these detail        | S                   |
| Notes<br>Read            | on applications for char<br>and agree to the followi | nge<br>na points before applying. |                 |                   |            |                       |                     |
| C                        | *                                                    |                                   |                 |                   |            |                       |                     |
|                          | The attention of the                                 | e Funding agency                  |                 |                   |            |                       |                     |
|                          |                                                      |                                   |                 |                   |            |                       |                     |
|                          |                                                      |                                   |                 |                   |            |                       |                     |
|                          | nformation about t                                   | he application procee             | lure            |                   |            |                       |                     |
|                          |                                                      |                                   |                 |                   |            |                       |                     |
|                          |                                                      |                                   |                 |                   |            |                       |                     |
|                          |                                                      |                                   |                 |                   |            |                       |                     |
|                          |                                                      |                                   |                 |                   |            |                       |                     |
|                          |                                                      |                                   |                 |                   |            |                       |                     |
|                          |                                                      |                                   |                 |                   |            |                       |                     |
|                          |                                                      |                                   |                 |                   |            |                       |                     |
|                          |                                                      |                                   |                 |                   |            |                       |                     |
|                          |                                                      |                                   |                 |                   |            |                       |                     |
|                          |                                                      |                                   |                 |                   |            |                       |                     |
|                          |                                                      |                                   |                 |                   |            |                       |                     |
|                          |                                                      |                                   |                 |                   |            |                       |                     |
|                          |                                                      |                                   |                 | (2) Click b       |            |                       |                     |
|                          |                                                      |                                   |                 |                   |            |                       |                     |
| 6                        | Back                                                 |                                   |                 |                   |            | Agree and apply       |                     |
|                          | - Court                                              |                                   |                 |                   |            |                       |                     |

The [Notes on applications for change] screen is displayed.

- (1) Check the notes.
- (2) Click the "Agree and apply" button.

#### (5) Input request details

| polication for change                                                                                                    | ge of the                                                                                                    |                                                                                           |                                                                                                    |                                                                                                    |                                                                                                    |         |    |
|----------------------------------------------------------------------------------------------------|----------------------------------------------------------------------------------------------------|-------------------------------------------------------------------------------------------|----------------------------------------------------------------------------------------------------|----------------------------------------------------------------------------------------------------|----------------------------------------------------------------------------------------------------|---------|----|
| uest to change the approved project. (researc                                                                                                    | ch costs, project men                                                                                                    | nbers, etc.)                                                                              |                                                                                                    |                                                                                                    |                                                                                                    |         |    |
| entry screen is divided into tabs. Click each ta<br>lify the entries to request for changes and clic                                                                                                    | ab to display the corr<br>k "Apply".                                                                                                    | responding e                                                                              | entry fields.                                                                                                    |                                                                                                    |                                                                                                    | a       |    |
|                                                                                                    |                                                                                                    |                                                                                           |                                                                                                    | (1)                                                                                                    | Modify                                                                                                    | the nar | ne |
| Application year / Title of call for<br>Application                                                                                                    | FY2021/Change ap                                                                                                    | pplication2                                                                               |                                                                                                    |                                                                                                    |                                                                                                    |         |    |
| Project ID / Project title Required                                                                                                    | 21484126/ Chan                                                                                                    | ige applicatio                                                                            | n1                                                                                                    |                                                                                                    | )                                                                                                    |         |    |
|                                                                                                    | atrias specifis to                                                                                                    | 5                                                                                         |                                                                                                    |                                                                                                    |                                                                                                    |         |    |
| Assic information Research Costs / En<br>Project members                                                                                                    | the program                                                                                                    | /-                                                                                        | (2) Se                                                                                                    | elect th                                                                                                    | is tab                                                                                                    |         |    |
| Basic information                                                                                                    |                                                                                                    |                                                                                           |                                                                                                    |                                                                                                    |                                                                                                    |         |    |
| Approval number                                                                                                    | 21484126                                                                                                    |                                                                                           |                                                                                                    |                                                                                                    |                                                                                                    |         |    |
| Research period<br>- start year to end year(Christian year)                                                                                                    | Minimum research                                                                                                    | period:1yea                                                                               | rs Maximum research period:2y                                                                                                    | /ears                                                                                                    |                                                                                                    |         |    |
| Research contents                                                                                                    | (50010)(11)                                                                                                    |                                                                                           |                                                                                                    |                                                                                                    |                                                                                                    | _       |    |
| Research Required Required                                                                                                    | Theoryofinformatics                                                                                                    | s <b>Q</b> s                                                                              | earch Research contents                                                                                                    | Clear                                                                                                    |                                                                                                    | _       |    |
| Keyword Required                                                                                                    |                                                                                                    |                                                                                           | Keyword                                                                                                    |                                                                                                    | Delete                                                                                                    |         |    |
|                                                                                                    | Keyword                                                                                                    |                                                                                           |                                                                                                    |                                                                                                    |                                                                                                    |         |    |
|                                                                                                    |                                                                                                    |                                                                                           |                                                                                                    |                                                                                                    |                                                                                                    |         |    |
| Input research field (secondary) Purpose of research Required                                                                                                    | Add line  Display  *1000 characters or l  purpose                                                                                                    | advanced se<br>less (line brea                                                            | earch items                                                                                                    | ne character)                                                                                                    | lete selected line                                                                                                    |         |    |
| Input research field (secondary) Purpose of research Required                                                                                                    | Add line     VDisplay.     "1000 characters or l     purpose                                                                                                    | advanced se                                                                               | earch items                                                                                                    | ne character)                                                                                                    | lete selected line                                                                                                    |         |    |
| Input research field (secondary) Purpose of research Required                                                                                                    | Add line     ✓Display.     *1000 characters or I     purpose                                                                                                    | advanced se                                                                               | eerch items                                                                                                    | ne character)<br>More 99                                                                                                    | lete selected line                                                                                                    |         |    |
| Input research field (secondary) Purpose of research Required Name                                                                                                    | Add line  Cospley  Cospley  C | advanced se<br>less (line brea<br>Size                                                    | earch items<br>ks and spaces are each counted as o<br>File r                                                                                                    | ne character)<br>More 99<br>name                                                                                                    | Bete selected line                                                                                                    |         |    |
| Input research field (secondary) Purpose of research Required Name Research purpose file                                                                                                    | Add line     Voispley.     *1000 characters or     Purpose     Format     [PDF (PD     F) ]     ; }                                                                                                    | advanced se<br>less (line brea<br>Size                                                    | earch items ks and spaces are each counted as o File r Del                                                                                                    | Re character) More 99 More 99  | 3 more characters.                                                                                                    |         |    |
| Input research field (secondary) Purpose of research Required Name Research purpose file                                                                                                    | Add line     Voisplay.     'Too characters or l     purpose     Format     [PDF (PD     F) ]     :                                                                                                    | advanced se<br>less (line brea<br>Size                                                    | aerch items kx and spaces are each counted as o File r Del                                                                                                    | More 99 hame Browse Kore 9                                                                                                    | B more characters.                                                                                                    |         |    |
| Input research field (secondary) Purpose of research Required Name Research purpose file Abstract Required                                                                                                    | Add line     Voipley.     Totopley.     Totopley.         | advanced se<br>less (line brea<br>Size<br>10MB                                            | earch items iks and spaces are each counted as o File r De ks and spaces are each counted as o                                                                                   | More 99 hame Browse tete tete tete tete tete tete tete t                                                                                                    | B more characters.                                                                                                    |         |    |
| Input research field (secondary)       Purpose of research       Regard       Research purpose file       Abstract                                                                                                    | Add line     Voisplay.     Voisplay.        | advanced se<br>less (line brea<br>Size<br>10MB                                            | earch items ks and spaces are each counted as o File r Del ks and spaces are each counted as o                                                                                   | More 99 hame Browse T to the character)                                                                                                    | 3 more characters.                                                                                                    |         |    |
| Input research field (secondary) Purpose of research Required Research purpose file Abstract Required                                                                                                    | Add line      Voisplay:     1000 characters or     Purpose      Format      [PDF (PD F)]      1000 characters or      abstract                                                                                                    | advanced se<br>less (line brea<br>Size<br>10MB                                            | earch items  xs and spaces are each counted as o  File r  Ks and spaces are each counted as o  ks and spaces are each counted as o                                               | More 99<br>name<br>Browse<br>lete<br>True character)                                                                                                    | B more characters.                                                                                                    |         |    |
| Input research field (secondary) Purpose of research Required Research purpose file Abstract Result Result  | Add line     Voispley.     Voispley.        | advanced se<br>less (line brea<br>Size<br>10MB                                            | earch items ks and spaces are each counted as o File r Pel Ks and spaces are each counted as o ks and spaces are each counted as o                                               | More 99 More 99 More 9 | 3 more characters.                                                                                                    |         |    |
| Input research field (secondary) Purpose of research Research purpose file Research purpose file Abstract Research purpose file Research purpose file Rese | Add line     Voisplay.     Voisplay.        | advanced se<br>less (line brea<br>Size 1<br>10MB 1<br>less (line brea                     | earch items                                                                                                    | More 99 hame Browse lette T More 99 hame More 99 hame More 99 hame More 99 hame                                                                                                    | 3 more characters.<br>Clear<br>pload                                                                                                    |         |    |
| Input research field (secondary)       Purpose of research     Regured       Name       Abstract     Regured       Name       Research summary file                                                                                                    | Contractors or line  Contractors or line  Contract | advanced se<br>less (line brea<br>Size 1<br>10MB 1<br>less (line brea<br>Size 1<br>10MB 1 | earch items iks and spaces are each counted as o File r Ks and spaces are each counted as o File r File r File r                                                                 | More 99 hame Browse Browse Browse Browse Browse Browse                                                                                                    | Interest in the selected line     Interest in the selected line     I |         |    |
| Input research field (secondary) Purpose of research Required Research purpose file Abstract Research purpose file Research summary file Research summary file                                                                                                    | Add line      Object      Complex      Complex           | advanced se<br>less (line brea<br>Size 1<br>10MB 1<br>less (line brea<br>Size 1<br>10MB 1 | erch items ks and spaces are each counted as o File r ks and spaces are each counted as o Ks and spaces are each counted as o File r File r File r File r File r                 | More 99 hame Browse Kore 99 hame Browse Kore 99 hame Browse Kore 99 hame Kore 99 hame Kore 99 ha | 3 more characters. Clear pload Clear pload                                                                                                    |         |    |
| Input research field (secondary) Purpose of research Required Name Research purpose file Abstract Research summary file                                                                                                    | Add line      Objeky:     Add line      Objeky:     International states of line      Purpose      Pormat      POF (PD     F) ]      International states of line      Pormat      Pormat      Po     | advanced se<br>less (line brea<br>Size 1<br>10MB 1<br>less (line brea<br>Size 1<br>10MB 1 | aerch items  ixs and spaces are each counted as o  File r  ks and spaces are each counted as o  File r  File r  File r  Ee                                                       | More 99 hame Browse Browse Browse Kete Browse Kete Kete Kete Kete Kete Kete Kete Ke                                                                                                    | Increases     Increases     Increases   |         |    |
| Input research field (secondary)   Purpose of research   Research purpose file   Research purpose file   Abstract   Research summary file   Research summary file   Basic information - Application of the second second secon                                                                                                    | Add line      Obsplay.      Close of the second second secon     | advanced se<br>less (line brea<br>Size 1<br>10MB 2<br>less (line brea<br>Size 1<br>10MB 2 | earch items ks and spaces are each counted as o File r ks and spaces are each counted as o File r Ks and spaces are each counted as o File r Ks and spaces are each counted as o | Re character) More 99 Hame Browse Rete Retore Retores Retores  | 3 more characters.<br>Clear<br>pload<br>2 more characters.                                                                                                    |         |    |
| Input research field (secondary)  Purpose of research Required  Name  Abstract Research purpose file  Research summary file  Basic information - Application d                                                                                                    | Add line  Colorators or l  Colorators or l  Colorators o | advanced se<br>less (line brea<br>Size  <br>10MB  <br>less (line brea<br>Size  <br>10MB   | earch items xs and spaces are each counted as o File r ks and spaces are each counted as o Ks and spaces are each counted as o File r (3)Clic                                    | More 99 hame Browse Tette Recharacter) More 99 hame Browse Tette Ck here                                                                                                    | 3 more characters.<br>Clear<br>pload                                                                                                    |         |    |

The [Application for change of the project] screen is displayed.

The current project details are displayed at first.

(1) If modifications are required, change the name of the research/development project.

If the project title field includes a prohibited character such as a circled number, an error occurs. Replace any prohibited characters with valid characters. (2) Select each tab ([Basic information] and [Research costs / Project members].

The tab configuration and the input items change according to the call for application.

- (3) If you want to temporarily save, click the "save" button.
- (4) Click the "confirm" button after the necessary tab is entered.
  - If an entry is unfilled or there is an error in the input content, an error indication appears after the click.
    - × Modify the marked items and click the "confirm" button again.

| Note                                  | Preview request form                                                               |
|---------------------------------------|------------------------------------------------------------------------------------|
| <ul> <li>When you click th</li> </ul> | e "preview request form" button, the application request form can be output in the |

PDF format.

#### [Basic information] tab

Modify the item you want to modify.

Even though the research purpose and the research summary are not indicated as required fields, you must enter information in the text area or attach a file. If you do not enter information or attach a file, an error occurs.

|                                                                                                    | itions - Subm                                                                                                    | itted proposals - Mar                                                                                                    | aage effort 🗸 🔍                                                                                                    | Other functions 🚽                                                                                                    | _                             |                     | Sitemap Ntad                   |
|----------------------------------------------------------------------------------------------------|----------------------------------------------------------------------------------------------------|----------------------------------------------------------------------------------------------------|----------------------------------------------------------------------------------------------------|----------------------------------------------------------------------------------------------------|-------------------------------|---------------------|--------------------------------|
|                                                                                                    |                                                                                                    |                                                                                                    |                                                                                                    |                                                                                                    | quiry                         | D Operation         | manual Elepsed tim             |
| pplicati                                                                                                    | on for a                                                                                                    | change of t                                                                                                    | the pro                                                                                                    | ject                                                                                                    |                               |                     |                                |
| quest to change the entry screen is d                                                                                                    | ie approved projec<br>livided into tabs. (                                                                                                    | st. (research costs, proje<br>Slick each tab to display f                                                                                                    | act members, etc<br>the corresponding                                                                                                    | .)<br>g entry fields.                                                                                                    |                               |                     |                                |
| dify the entries to                                                                                                    | request for chang                                                                                                    | es and click "Apply".                                                                                                    |                                                                                                    |                                                                                                    |                               |                     |                                |
| Application yea                                                                                                    | r / Title of call for                                                                                                    | FY2021/Ch                                                                                                    | nange application:                                                                                                    | 2                                                                                                    |                               |                     |                                |
| Project ID / Pro                                                                                                    | piect title                                                                                                    | earined 21484126/                                                                                                    | Change applica                                                                                                    | ition 1                                                                                                    |                               |                     |                                |
|                                                                                                    | ,                                                                                                    |                                                                                                    |                                                                                                    |                                                                                                    |                               |                     |                                |
| lasic information                                                                                                    | Research cost                                                                                                    | Entries specific                                                                                                    | to                                                                                                    |                                                                                                    |                               |                     |                                |
| Decearch cor                                                                                                    | 10                                                                                                    |                                                                                                    |                                                                                                    |                                                                                                    |                               |                     | _                              |
| Reference an                                                                                                    | sount to be grant                                                                                                    | ed )                                                                                                    |                                                                                                    |                                                                                                    | (1)                           | Correc              | ction                          |
| 2 Change res                                                                                                    | earch costs                                                                                                    |                                                                                                    |                                                                                                    |                                                                                                    |                               |                     | _                              |
| Change t                                                                                                    | the amount for t                                                                                                    | he next fiscal year onv                                                                                                    | wards                                                                                                    |                                                                                                    |                               |                     |                                |
|                                                                                                    | Major items                                                                                                    |                                                                                                    |                                                                                                    | 2021FY                                                                                                    |                               |                     | Total                          |
| Direct costs                                                                                                    |                                                                                                    | Required                                                                                                    |                                                                                                    |                                                                                                    | 1                             | ,000 yen            | 1,000 yen                      |
|                                                                                                    |                                                                                                    | Iotai                                                                                                    |                                                                                                    |                                                                                                    | 1                             | ,000 yen            | 1,000 yen                      |
| Principal inst                                                                                                    | tution                                                                                                    |                                                                                                    |                                                                                                    |                                                                                                    | (3)0                          | Confir              | m                              |
| 1.new research                                                                                                    | th costs (the sp                                                                                                    | vecified fiscal year)                                                                                                    | icts the total amo                                                                                                    | unte sterat in "Charr                                                                                                    | ne research on                | ste" ahove. To      | tal of new amount fr           |
| each researcher<br>yen.                                                                                                    | reflects the total                                                                                                    | amounts entered in "2.                                                                                                    | Change project m                                                                                                    | ner ber details" below.                                                                                                    | Correct each a                | amount so that      | t the difference is 0          |
|                                                                                                    |                                                                                                    | New amount (th                                                                                                    | ne specified                                                                                                    | Total of new amour                                                                                                    | ew amount for each Difference |                     |                                |
| Direct costs                                                                                                    |                                                                                                    | current fisca                                                                                                    | 1,000 yen                                                                                                    | researche                                                                                                    | 1,000 yen                     |                     | 0 yen                          |
| 2. Change pr                                                                                                    | oiect member (                                                                                                    | details (the specified                                                                                                    | fiscal year)                                                                                                    |                                                                                                    |                               |                     |                                |
| Add line                                                                                                    |                                                                                                    |                                                                                                    |                                                                                                    |                                                                                                    |                               | E.                  | Delete selected lin            |
|                                                                                                    |                                                                                                    |                                                                                                    | Specialized<br>field<br>Academic                                                                                                    |                                                                                                    |                               |                     |                                |
| Search                                                                                                    | Researcher<br>number                                                                                                    | Research institution<br>Department                                                                                                    | degree /<br>Date of                                                                                                    | Direct costs                                                                                                    | Effort                        | Viewing /           | Delete Transfer                |
| researchers                                                                                                    | Date Of Birth<br>Name(age)                                                                                                    | Position/Class<br>Required                                                                                                    | acquisition /<br>University                                                                                                    | Required                                                                                                    | Required                      | permission          |                                |
|                                                                                                    |                                                                                                    |                                                                                                    | Role in this<br>project<br>Required                                                                                                    |                                                                                                    |                               |                     |                                |
|                                                                                                    |                                                                                                    | 97kBag                                                                                                    | specialty                                                                                                    |                                                                                                    |                               |                     |                                |
|                                                                                                    | 60936590                                                                                                    | STRikan 👻                                                                                                    |                                                                                                    |                                                                                                    |                               |                     |                                |
| O Changes                                                                                                    | 2000/01/01                                                                                                    | 721 *                                                                                                    | Other<br>(Othe                                                                                                    | 1,000                                                                                                    | /                             |                     |                                |
| Q Change<br>principal in                                                                                                    | 2000/01/01<br>hitachi taro<br>(22years<br>old)                                                                                                    | テスト ×<br>教授/Institution dire<br>ctor / department                                                                                                    | ♥ Other<br>(Othe<br>r)・<br>日立大<br>業                                                                                                    | 1,000 y                                                                                                    | 1                             |                     |                                |
| Q Change<br>principal in<br>vestigator                                                                                                    | 2000/01/01<br>hitachi taro<br>(22years<br>old)                                                                                                    | テスト ¥<br>教授/Institution dire<br>ctor / department<br>director class                                                                                                    | Other<br>(Othe<br>r) ·<br>日立大<br>学<br>role                                                                                                    | 1,000 y                                                                                                    | y 1                           |                     |                                |
| C change<br>principal in<br>vestigator                                                                                                    | 2000/01/01<br>hitachi taro<br>(22years<br>old)                                                                                                    | デスト<br>教授/Institution dire<br>ctor / department<br>director class                                                                                                    | Other<br>(Othe<br>r) ·<br>日立大<br>学<br>role                                                                                                    | 1,000 y                                                                                                    | 1                             | Þ                   | Delete selected lin            |
| Change<br>principal in<br>vestigator                                                                                                    | 2000/01/01<br>hitachi taro<br>(22years<br>old)<br>isage between p                                                                                                    | デスト<br>軟授/Institution dire<br>ctor / department<br>director class<br>project                                                                                                    | Other<br>(Other<br>r)・<br>日立大<br>学<br>role                                                                                                    | 1.000 y<br>er                                                                                                    | y 1                           | [ <mark>]</mark>    |                                |
| Change     principel in     vestigator                                                                                                    | 2000/01/01<br>hitachi taro<br>(22years<br>old)<br>isage between p<br>(Name in<br>Japanese                                                                                                    | デスト マ<br>教授/Institution dire<br>ctor / department<br>director class                                                                                                    | Other<br>(Othe<br>r)・<br>日立大<br>学<br>role                                                                                                    | 1,000 y<br>er<br>search items<br>(first nome                                                                                                    | y 1                           | ि<br>(2)Co          | Delete selected in<br>rrection |
| Change<br>principal in<br>vestigator<br>Register members<br>Principal<br>Investigator<br>Name                                                                                                    | 2000/01/01<br>hitschi taro<br>(22years<br>old)<br>isage between p<br>(Name in<br>Japanese<br>Kotskane)<br>(Name)                                                                                                    | デスト ♥<br>教授/Institution dire<br>tor / department<br>director class<br>sroject ♥<br>(Sumame)<br>(Sumame)                                                                                                    | Other<br>(Othe<br>r)・<br>日立大<br>学<br>role                                                                                                    | 1,000 er<br>search items<br>(first name                                                                                                    | y 1                           | [ <mark>2)Co</mark> | Delete selected lin            |
| Change<br>principal in<br>vestigator<br>Add line<br>Register mer<br>members<br>Principal<br>Investigator<br>Name                                                                                                    | 2000/01/01<br>hitachi taro<br>(22years<br>old)<br>ssage between p<br>(Name in<br>Japanise<br>Katakano)<br>(Name)<br>arch institute                                                                                                    | デスト マ<br>部形/instution dire<br>tor / department<br>director dass<br>project<br>(Sumame)<br>(Sumame)                                                                                                    | Cother<br>(Other)・<br>日立大<br>学<br>role                                                                                                    | 1,000 y<br>er<br>saarch items<br>(first name                                                                                                    | y a                           | ເ <mark>2)Co</mark> | Relete selected lin            |
| Change<br>principal in<br>vestigator<br>Add Line<br>Register members<br>Principal<br>Investigator<br>Name<br>Adfiliated rese<br>Address                                                                                                    | 2000/01/01<br>hitachi taro<br>(22years<br>old)<br>isage between p<br>(Name in<br>Japanese<br>Katakana)<br>(Name)<br>arch institute                                                                                                    | (₱2, ħ)     ♥       \$EB(Institution director / dispartment<br>director class       project     ♥       (Sumeme)     (Sumeme)       (Sumeme)     \$Tikken                                                                                                    | Other<br>(Othe<br>)・<br>日立大<br>学<br>role<br>Display advanced<br>Nitachi                                                                                                    | 1,000)<br>er<br>search /tems<br>(first name<br>(first name                                                                                                    | y 1<br>1<br>))<br>1)taro      | [ <mark>2)Co</mark> | Delete selected lin            |
| Change     principal in     vestigator     vestigator     Add line     Register me     members     Principal     Drivestigator     Name     Address     Phone number                                                                                                    | 2000/01/01<br>hitschi taro<br>(22years<br>old)<br>isage between p<br>(Name in<br>Japanese<br>Katakano)<br>(Name)<br>arch institute                                                                                                    | (₱2, ħ)     ♥       \$\$\$\$\$\$\$\$\$\$\$\$\$\$\$\$\$\$\$\$\$\$\$\$\$\$\$\$\$\$\$\$\$\$\$\$                                                                                                    | Cother<br>(Other<br>(Other<br>日立大<br>Fole<br>Nisplay advanced<br>Nisplay advanced<br>Nisplay advanced                                                                                                    | search items (first name (first name ))))(¥)(6 - 1 - 1 ) Fax na                                                                                                    | y s<br>s)taro                 | [ <mark>2)Co</mark> | rrection                       |
| Change principal in vestigator                                                                                                    | 2000/01/01<br>httachi taro<br>(22years<br>old)<br>sage between ;<br>(Name)<br>r<br>r<br>s 1                                                                                                    | (P,R,h     (P)       (P)     (P)       (P)     (P)       (P)     (P)       (P)     (P)       (Q)     (P)       (Q)     (P)       (Q)     (P)       (Q)     (P)       (P)     (P)       (P)     (P)                                                                                                    | Cother<br>Cother<br>Cother<br>Cother<br>DI立大<br>Fel<br>Pla<br>Pla                                                                                                    | search items (first name (first name (first name (first name ))))?#0 6 - 1 - 1 ) Fax na                                                                                                    | y 1<br>))<br>)(taro           | (2)Co               | rrection                       |
| Change principal in vestigator                                                                                                    | 2000/01/01<br>http:// tarco/<br>(22years)<br>old)<br>isage between p<br>                                                                                                    | P.A. +<br>PER/Institution dire<br>telli/Institution dire<br>telli/Institution director class<br>project<br>(Sumame)<br>(Sumame)<br>(Sumame)<br>STRikan<br>PO1-0001<br>HitachiTero                                                                                                    | Contraction<br>(Other<br>(Other<br>()<br>日立大<br>()<br>()<br>()<br>()<br>()<br>()<br>()<br>()<br>()<br>()<br>()<br>()<br>()                                                                                                    | t search items (first name (first name (first name ))(1920 6 - 1 - 1 ) Pax ns ert.net                                                                                                    | )taro                         | (2)Co               | Delete selected in<br>rrection |
| Change principal in vestigator     Construction     Construction | 2000/01/01<br>http:// tars/<br>c22years<br>old)<br>isage between p<br>(22years<br>old)<br>isage between p<br>(22years<br>cathered<br>isage between p<br>(tarma)<br>arch institute<br>s 1<br>s 2<br>s 2<br>s 3<br>s 2                                                                                                    | (₱スト ♥<br>ERE/Institution dire<br>etter / department<br>director class<br>(Sumerne)<br>(Sumerne)<br>(Sumerne)<br>STRiken<br>↓ ₱001-0001<br>↓<br>httschiftero<br>↓                                                                                                    | Cother<br>(Other<br>(Other<br>(Other<br>(Other<br>)<br>日子、<br>(Pak<br>)<br>「Pak<br>)<br>「Pak<br>)<br>にない<br>)<br>和本のの<br>)<br>)<br>(Pak<br>)<br>)<br>)<br>)<br>)<br>)<br>)<br>)<br>)<br>)<br>)<br>)<br>)                                                                                                    | 1.080)<br>er<br>(frist name<br>(frist name<br>(frist name<br>)1978 6 - 1 - 1<br>) Fax na<br>ert rist                                                                                                    | )taro                         | [ <mark>2)Co</mark> | Delete selected in<br>rrection |
| Change     principal in     vestigator     vestigator     Control     Add Line     Register me     membra     Additise     Principal     Trivestigator     Name     Address     Address     Phone numbe     E-mail addres     Department or     Position                                                                                                    | 2000/01/01<br>http:// tittp:// tittg:// tittp:// tittp:// ti | (₱スト ♥<br>₽₹₹/Institution dire<br>etter / department<br>director class<br>(Sumeme)<br>(Sumeme)<br>(Sumeme)<br>STRiken<br>↑ ₹001-000<br> <br>hitschiTeroi<br> <br>₹₹Ҳト<br>₹₹₹₹                                                                                                    | Cother<br>(Other<br>(Other<br>(Other<br>(Other<br>)<br>日子<br>(Pole<br>)<br>)<br>(Pole<br>)<br>)<br>(Pole<br>)<br>)<br>(Pole<br>)<br>)<br>(Pole<br>)<br>)<br>)<br>)<br>)<br>)<br>)<br>)<br>)<br>)<br>)<br>)<br>)                                                                                                    | 1.580)<br>er<br>(first name<br>(first name<br>(first name<br>))1928 6 - 1 - 1<br>) Fax rs.                                                                                                    | amber                         | [ <mark>2)Co</mark> | Delete selected in             |
| Change<br>principal in<br>vestigator     Xest<br>Add line     Register me<br>members     Addinet     Register me<br>members     Address     Principal<br>Artificited ress     Address     Brionendadde     E-mail addres     E-mail addres     Department r     Position                                                                                                    | 2000/01/01<br>http:// titop://<br>ktopyears<br>odd/<br>/ (Name in<br>                                                                                                    | デスト ●<br>使我//nst/uso dire<br>tet/ / department<br>director class<br>project ●<br>(Sumerne)<br>(Sumerne)<br>(Sumerne)<br>(Sumerne)<br>STRikan<br>● 中の1-000<br> <br>トRachiTero<br> <br>トRachiTero<br> <br>第元ト<br>●<br>(数元<br>●<br>(数元<br>●<br>●<br>(数元<br>●<br>●<br>●<br>()<br>●<br>●<br>●<br>●<br>●<br>●<br>●<br>●<br>●<br>●<br>●<br>●<br>● | Cother<br>(Other<br>(Other<br>DEX<br>Page 2<br>Page 2<br>Pa | 1.586)<br>4 saarch Jams<br>(first name<br>(first name<br>(first name<br>(first name<br>(first name<br>(first name<br>(first name)<br>(first name)<br>(first name | jtaro                         | (2)Co               | Deter selected in              |

#### [Research costs and Project members] tab

(1) Enter the research costs for each year.

Please make sure that the amount of the total column is within the range of "1.Maximum and minimum for each cost item"

If the funding agency has enabled file upload for "費目項目設定", you can specify the research cost either by attaching a file or by entering the cost. If file upload is not enabled, the upload field does not appear.

(2) If you have a member who participates in the assignment, click the "Add line" link and enter the research expense of the first year of the study.

The total amount of research expenses entered into the research representatives and investigators must be consistent with the amount entered in the first year of "2. Cost breakdown for each fiscal year".

(Example) direct costs of first year, 100000 yen, indirect costs 50000 yen

Research representative: direct costs: 6000 yen, indirect costs 30000 yen

Research sharer: direct costs: 40000 yen; indirect costs 20000 yen

(3) Make sure that the difference column is 0 yen.

New amount (the specified current fiscal year): The cost entered in "2.Cost breakdown for each fiscal year".

Total of new amount for each researcher: This is the total amount of the research costs entered in "2.Change project member details" by research representative and research sharer.

difference: (New amount (the specified current fiscal year)) - (Total of new amount for each researcher)

(4) For researchers who do not belong to any research agency, enter the name of the person in charge of accounting.

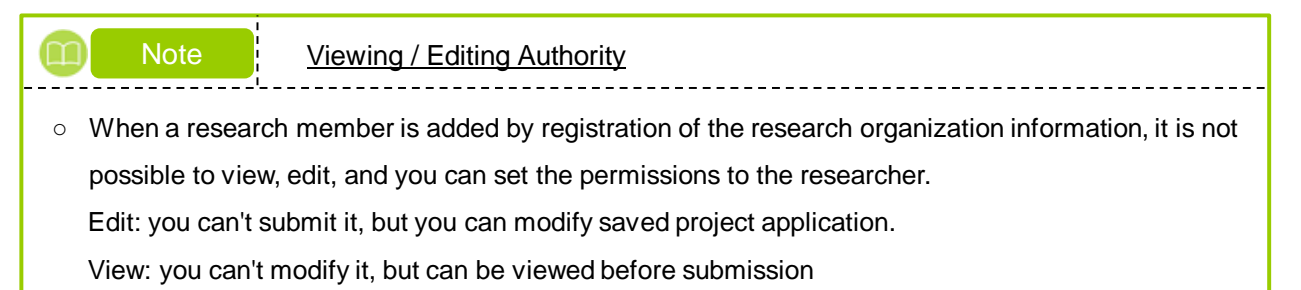

No modification: you can't modify it, and you cannot browse until you submit it.

#### (6) Request registered

The Laplication submitted screen is displayed.

Image affer i mage affer i mage

Your request for change is submitted to your research institution. It will only be submitted to the Funding agency when it is approved by your research institution.

The new details are applied to the project after the change application is accepted by the Funding agency.

Above is the procedure to register a new change application.

# 2.2 Resuming Saved Input

| Process Operation                                                    | ons                                                                      |  |  |  |  |  |
|----------------------------------------------------------------------|--------------------------------------------------------------------------|--|--|--|--|--|
| Screen                                                               | Operation                                                                |  |  |  |  |  |
| Тор                                                                  | (1) Select "Submitted proposals" > "Project list" in the Global Menu     |  |  |  |  |  |
|                                                                      |                                                                          |  |  |  |  |  |
| List of Applications<br>and Approved<br>Projects                     | (2) Search for your project                                              |  |  |  |  |  |
|                                                                      |                                                                          |  |  |  |  |  |
| Procedures for<br>Submitted<br>Applications and<br>Approved Projects | (3) Select "Resume" under "Request for modification of approved project" |  |  |  |  |  |
|                                                                      |                                                                          |  |  |  |  |  |
| Application for change of project                                    | (4) Input request details                                                |  |  |  |  |  |
|                                                                      |                                                                          |  |  |  |  |  |
| Application<br>submitted                                             | (5) Your request for change has been registered                          |  |  |  |  |  |
|                                                                      |                                                                          |  |  |  |  |  |

This section explains how to resume input in a saved request for change.

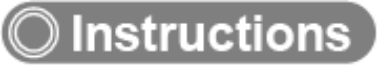

# (1) Selection in the Global Menu

| e-Rad      | New Applications 🗸 | Submitted proposals 🚽                                                                                   | Manage effort 🗸 🕻            | (1) Click here                                               |                                                           | E<br>Sitemap 長崎 六郎 ▼ Logout                 |
|------------|--------------------|----------------------------------------------------------------------------------------------------|------------------------------|--------------------------------------------------------------|-----------------------------------------------------------|---------------------------------------------|
| Researcher | (                  | Project list                                                                                            |                              |                                                              | D Inquiry                                                 | Operation manual Elapsed time (?) ( 00:04 ) |
|            | Previous logir     | Result report submission (                                                                              | status                       |                                                              |                                                           | 日本語 English                                 |
|            | New ap             | plications                                                                                              | Resume                       | e input of saved data                                        | Externally li                                             | nked systems                                |
|            | e                  | Search for current calls for<br>applications, enter new ap<br>information and submit yo<br>application. | plication<br>ur S            | Resume input of application information that you have saved. | KAKENHI Ele<br>Application S<br>Unqualified to<br>KAKENHI | System<br>s apply for                       |
|            | Modify             | effort                                                                                                  | Manage                       | submitted proposals                                          | ▶resea                                                    | rchmap                                      |
|            |                    | A Madifu the affart for your                                                                            |                              | Displays your submitted proposals.                           | Click here                                                | for IDs linking 🗲                           |
|            | =6                 | adopted projects.                                                                                       |                              | apply to modify adopted projects,                            | Login ID lin                                              | iking >                                     |
|            | Notificatio        | n about uprocesse<br>ns from funding a                                                                  | ed request<br>gency/system a | dministrator                                                 |                                                           |                                             |

(1) Click "Submitted proposals" > "Project list" in the Global Menu on the top screen.

#### (2) Search for your project

e-Rad E. New Applications + Submitted proposals + Manage effort + Other functions + 00000 F.. ÷ Inquiry Deration manual Elapsed time (?) ( 00:02 ) Researche The following initial values are set in the search conditions to improve search performance. search object : Only Applications Please review the search conditions as necessary. List of Applications and Approved Projects Displays a list of Applications and approved projects. You can carry out the following procedures. Correct applications
 Request to change the approved projects · Request to withdraw, hold or cancel the approved projects (1) Fill out these fields Register result reports Funding System Code [Exact match] [Partial match] Funding system Q Search Funding System Funding Program Code [Exact match] [Partial match] Funding program Q Search Funding Programs Code of call for Application [Exact match] Title of call for Application [Partial match] Q Search Calls for Applications Project ID [Exact match] Project title [Partial match] Application year FY (2) Select category FY Project year Category(ies) to be searched Only Applications Only Approved Projects ~ Funding agency Required 100 ~ Number of displayed items ullet Display advanced search conditions Q Search search conditions (3) Click here Import 👂 Main page ▲ Hide advanced search condition. Application number [Exact match] Approval number [Exact match] Application entity ● All ○ Researcher unit ○ Research institution unit Category of researcher's concurrent posts All 
 Principal investigator
 Co-investigator Exclude in case of principal investigator Project status Application status ( All select) Application in progress Application received Not received After registration of approved result Approved Not approved Retracted Approved status ( All select) 
 Before registration
 After registration
 End of year

 of grant amount /
 of grant amount /
 contract amount
 Published to CSTI
Discontinue
Withdraw
Hold
project

The [List of Applications and Approved Projects] screen is displayed.

(1) Input search terms.

(2) Click the "Search" button.

To filter your search by more advanced terms, click the "Display advanced search conditions" button to display the advanced settings.

The search results are displayed.

| 1 to1 ite          | ems (total1 iten                 | ns)                      | Output tem         | plate Select              |                   |             | ♥ <u>CSV out</u><br>▼ ♥ Download | tput item sele<br>search results |
|--------------------|----------------------------------|--------------------------|--------------------|---------------------------|-------------------|-------------|----------------------------------|----------------------------------|
| Project Droject ID | Title of call for<br>Application | Application<br>number    | Resea              | Project                   | Apply             | Edit/Change | Application content              |                                  |
| year               | Project ID                       | Project title            | Approval<br>number | Principal<br>investigator | status            | (status)    | result reports                   | Proposal<br>download             |
| 2021               | 2148412                          | New application<br>6     | 21484121           | STkikan                   | Applic<br>ation i | Saved       | List                             |                                  |
| 2021               | 1                                | New application <u>6</u> | -                  | Hitachi Tar               | n prog            | Saveu       |                                  |                                  |
|                    |                                  |                          |                    | (3) Click here            | e                 |             |                                  |                                  |

(3) Click the "List" button which you want to resume input.

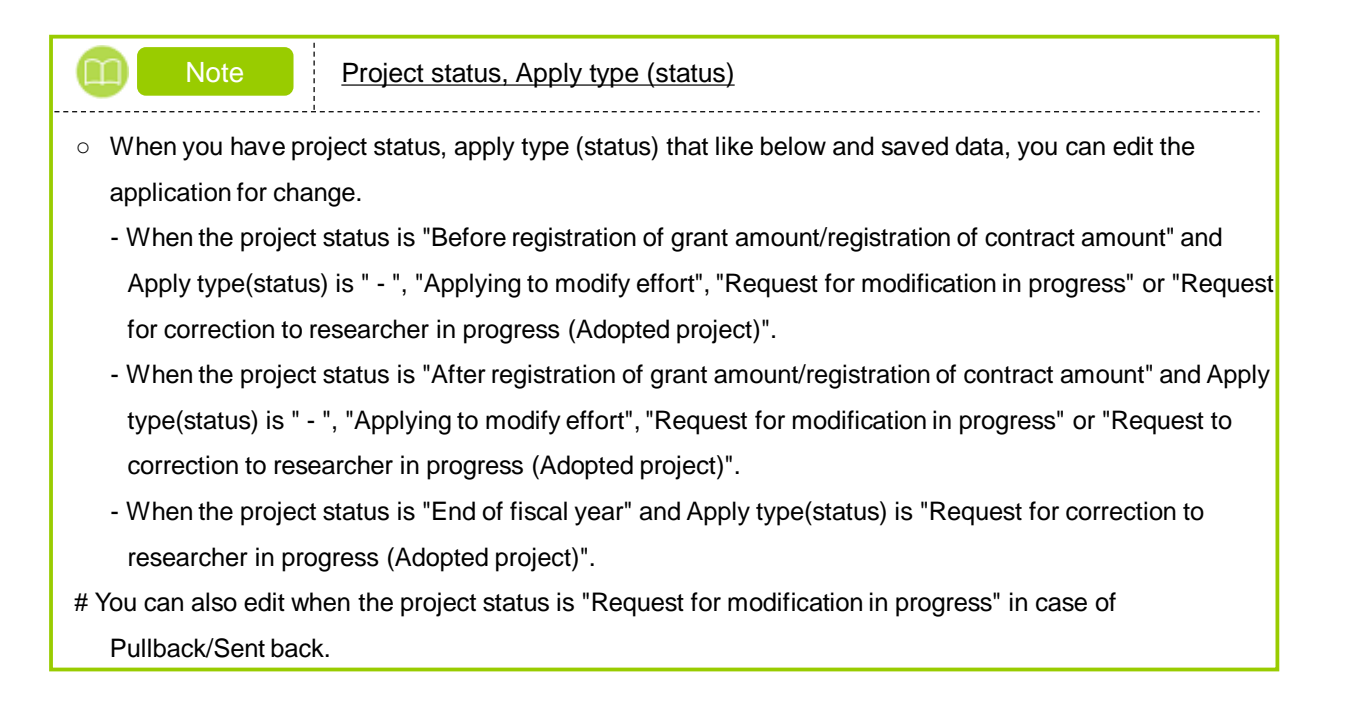

# (3) Select "Resume" under "Request for modification of approved project"

The [Procedures for Submitted Applications and Approved Projects] screen is displayed.

| rcher<br>Proc                |                                            |                   |                    | ais 🚽 Manage e           | effort - Other fi          | unctions 🚽 |                        |                              | hitachi taro                                    |
|------------------------------|--------------------------------------------|-------------------|--------------------|--------------------------|----------------------------|------------|------------------------|------------------------------|-------------------------------------------------|
| Droc                         |                                            |                   |                    |                          |                            | Inquiry    | D Operatio             | on manua                     | Elapsed time 🥐 (                                |
| erform va                    | edur                                       | es for            | Submit             | ted App<br><sup>s.</sup> | lication                   | s and A    | Approve                | d P                          | rojects                                         |
| Appli                        | cation year                                | -                 | 202                | 1Application year        |                            |            |                        |                              |                                                 |
| Fund                         | ing prograr                                | m                 | Bus                | siness Test              |                            |            |                        |                              |                                                 |
| Title                        | of call for A                              | Application       | Cha                | ange application5        |                            |            |                        |                              |                                                 |
| Proje                        | ect ID                                     |                   | 214                | 184167                   |                            |            |                        |                              |                                                 |
| Appr                         | oval numbe                                 | er                | 214                | 184167                   |                            |            |                        |                              |                                                 |
| Proje                        | ect title                                  |                   | Cha                | ange application5        |                            |            |                        |                              |                                                 |
| Statu                        | IS                                         |                   | Project<br>status  | Resume mak               | king a registration        |            |                        |                              |                                                 |
| Brov                         | vse proces                                 | sing history      | Application status | -                        |                            |            |                        |                              |                                                 |
|                              |                                            |                   |                    |                          |                            |            |                        |                              |                                                 |
| Info<br>speci<br>res<br>inst | rmation<br>fic to the<br>search<br>itution | Status r<br>Saved | New Resurequest a  | me making<br>request     | (1) Clic<br>Delete         | ck here    | vse request<br>details | Persor<br>fu                 | n in charge of the<br>nding Agency<br>Reference |
|                              |                                            |                   |                    |                          |                            |            |                        |                              |                                                 |
| Requ                         | est with                                   | drawal, hold      | (release of ho     | old) or cancel t         | he approved <b>p</b>       | project    |                        |                              |                                                 |
|                              | Status                                     | Ne                | w request          | Resume making<br>request | a Dele                     | ete        | Pullback               | Brow                         | se request details                              |
|                              | Saved                                      |                   |                    | Resume                   | Dele                       | ete        |                        |                              | Browse                                          |
|                              |                                            |                   |                    | _                        |                            |            |                        |                              |                                                 |
| Resu                         | lt report                                  |                   |                    |                          |                            |            |                        |                              |                                                 |
| Resear                       | ch results                                 |                   |                    |                          |                            |            |                        |                              |                                                 |
| Stari<br>regi                | t date of<br>stration                      | Deadline          | Status             | New request              | Resume making<br>a request | Delete     | Pullback               | Browse<br>request<br>details | Reporter •<br>Authority setting<br>?            |
|                              |                                            |                   |                    |                          |                            |            |                        |                              | Resume ma                                       |
| Financ                       | ial results                                |                   |                    |                          |                            |            |                        | Browne                       | Poportor .                                      |
| Star                         | t date of<br>stration                      | Deadline          | Status             | New request              | Resume making<br>a request | Delete     | Pullback               | request<br>details           | Authority setting                               |
| . 59                         |                                            |                   |                    |                          |                            |            |                        |                              | Resume ma                                       |
|                              |                                            |                   |                    |                          |                            |            |                        |                              |                                                 |

(1) Click the "Resume" button under "Request for modification of approved project".

## (4) Input request details

|                                                                                                    |                                                             |                          |                                                       | operation manua |                   |
|----------------------------------------------------------------------------------------------------|-------------------------------------------------------------|--------------------------|-------------------------------------------------------|-----------------|-------------------|
| Application for chan                                                                                                    | ge of the                                                   | e pro                    | oject                                                 |                 |                   |
| equest to change the approved project. (resear<br>ne entry screen is divided into tabs. Click each is<br>odify the entries to request for changes and clic | ch costs, project me<br>ab to display the co<br>ck "Apply". | embers, et<br>orrespondi | rc.)<br>ng entry fields.                              |                 |                   |
| Application year / Title of call for Application                                                                                                    | FY2021/Change                                               | applicatio               | n5                                                    |                 |                   |
| Project ID / Project title Required                                                                                                    | 21484167/ Cha                                               | ange applic              | ation5                                                |                 |                   |
| Basic information Research costs / Project members E                                                                                                    | ntries specific to<br>the program                           |                          |                                                       |                 |                   |
| Basic information                                                                                                    |                                                             |                          |                                                       |                 |                   |
| Approval number                                                                                                    | 21484167                                                    |                          |                                                       |                 |                   |
| Research period<br>- start year to end year(Christian year)<br>Required                                                                                    | Minimum researc<br>(Start)(FY) 2021                         | h period:1               | years Maximum research period:2ye<br>to(End)(FY) 2021 | ars             |                   |
| Research Research contents field (main)                                                                                                    | Mathematicalinfor                                           | matics                   | Q Search Research contents                            | Clear           |                   |
| Keyword Required                                                                                                    |                                                             |                          | Keyword                                               |                 | Delete            |
|                                                                                                    | Keyword                                                     |                          |                                                       |                 |                   |
|                                                                                                    | Add line                                                    |                          |                                                       | 🔁 Del           | ete selected line |
| Input research field (secondary)                                                                                                    | ▼Displa                                                     | y advance                | d search items                                        |                 |                   |
| Purpose of research Required                                                                                                    | purpose                                                     | niess (inte              | preaks and spaces are each counted as one             | character)      |                   |
|                                                                                                    |                                                             | 01                       | 51                                                    | More 993        | more characters.  |
| Research purpose file                                                                                                    | [PDF (PD                                                    | 10MB                     |                                                       | Browse          | Clear             |
|                                                                                                    | 17.1                                                        |                          | Dele                                                  | te 🔽 Up         | bload             |
| Abstract Required                                                                                                    | *1000 characters of                                         | r less (line             | breaks and spaces are each counted as one             | character)      |                   |
|                                                                                                    | abstract                                                    |                          |                                                       |                 |                   |
| Name                                                                                                    | Format                                                      | Size                     | File na                                               | More 992<br>Ime | more characters.  |
| Research summary file                                                                                                    | [PDF (PD<br>F)]                                             | 10MB                     | Dele                                                  | Browse          | Clear             |
|                                                                                                    |                                                             |                          |                                                       | <b>∓</b> ∪;     | bload             |
| Basic information - Application of                                                                                                    | locuments                                                   |                          |                                                       |                 |                   |
|                                                                                                    |                                                             |                          |                                                       | <b>∓</b> ∪      | pload             |
|                                                                                                    |                                                             |                          |                                                       |                 |                   |

The rest of this process is the same as P.2-9 "(5) Input request details" onward in "2.1 Creating a New Request for Change" of the Operation Manual for Researchers.

# 2.3 Checking Request Details

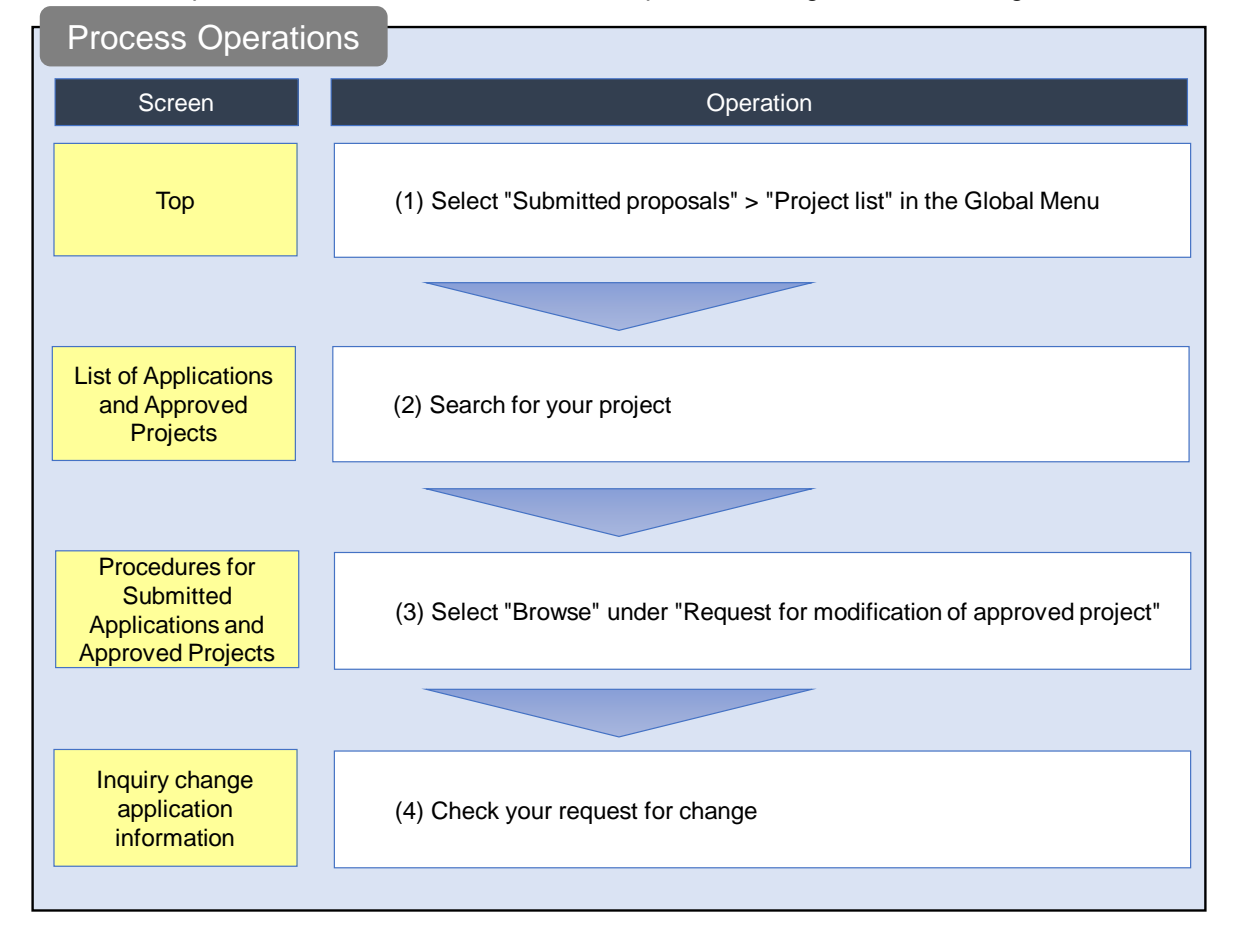

This section explains how to check the details of a request for change after submitting it.

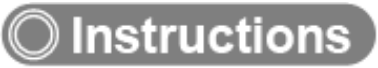

# (1) Selection in the Global Menu

| eRad       | New Applications 🗸 | Submitted proposals 🗸                                                                                                    | Manage effort 🗸 Other                  | (1) Click here                                                                                                    | е                         |                                        |                                 | Sitemap     | 長崎 六郎 ▼ F           |
|------------|--------------------|----------------------------------------------------------------------------------------------------|----------------------------------------|----------------------------------------------------------------------------------------------------|---------------------------|----------------------------------------|---------------------------------|-------------|---------------------|
| Researcher | (                  | Project list                                                                                                    |                                        |                                                                                                    | 🔲 Inqu                    | uiry                                   | Digital Operation man           | nual Elapse | ed time 🕜 ( 00:04 ) |
|            | Previous logir     | Result report submission state                                                                                              |                                        |                                                                                                    | - Factor                  |                                        | 日本語                             | English     |                     |
|            | New ap             | plications<br>Search for current calls for<br>applications, enter new applic<br>information and submit your<br>application. | ation                                  | t of saved data<br>me input of application<br>nation that you have saved.                                             | KAKI<br>Appli<br>Un<br>KA | ENHI Ele<br>ication S<br>iqualified to | ectronic<br>System<br>apply for |             |                     |
|            | Modify             | effort                                                                                                    | Manage subr                            | nitted proposals                                                                                                    | ₽r                        | esea                                   | rchmap                          |             |                     |
|            | Ξ                  | Modify the effort for your adopted projects.                                                                                | Display     You a     apply     and re | ays your submitted proposals.<br>an withdraw applications,<br>to modify adopted projects,<br>egister results reports. |                           | lick here<br>gin ID lin                | for IDs linking 🗲               |             |                     |
|            | Notificatio        | on about uprocessed                                                                                                    | request                                |                                                                                                    |                           |                                        |                                 |             |                     |
|            | Notificatio        | ons from funding age                                                                                                    | ency/system admir                      | histrator                                                                                                    |                           |                                        |                                 |             |                     |

(1) Click "Submitted proposals" > "Project list" in the Global Menu on the top screen.

#### (2) Search for your project

e-Rad Ъ New Applications + Submitted proposals + Manage effort + Other functions + ÷ Inquiry (Deration manual Elapsed time ?) ( 00:02 ) Researche The following initial values are set in the search conditions to improve search performance. search object : Only Applications Please review the search conditions as necessary. List of Applications and Approved Projects Displays a list of Applications and approved projects. You can carry out the following procedures. Correct applications
 Request to change the approved projects
 Request to withdraw, hold or cancel the approved projects (1) Fill out these fields Register result reports Funding System Code [Exact match] [Partial match] Funding system Q Search Funding System Funding Program Code [Exact match] [Partial match] Funding program Q Search Funding Programs Code of call for Application [Exact match] Title of call for Application [Partial match] Q Search Calls for Applications Project ID [Exact match] Project title [Partial match] Application year FY (2) Select category FY Project year Category(ies) to be searched All Only Applications Only Approved Projects ~ Funding agency Required 100 ~ Number of displayed items ullet Display advanced search conditions Q Search search conditions (3) Click here Main page Import 👂 ▲ Hide advanced search condition. Application number [Exact match] Approval number [Exact match] Application entity All 
 Researcher unit 
 Research institution unit Category of researcher's concurrent posts All 
 Principal investigator 
 Co-investigator Exclude in case of principal investigator Project status Application status ( All select) Application in Application received Not received After registration of approved result Approved Not approved Retracted Approved status ( All select) 
 Before registration
 After registration
 End of year

 of grant amount /
 of grant amount /
 contract amount
 Published to CSTI Discontinue Withdraw Hold project

The [List of Applications and Approved Projects] screen is displayed.

(1) Input search terms.

(2) Click the "Search" button.

To filter your search by more advanced terms, click the "Display advanced search conditions" button to display the advanced settings.

The search results are displayed.

| 1 to1 ite | ms (total1 iten | ns)                              | Output tem            | plate Select              |                   |          | Interpretation of the second second seco | tput item sele<br>search results |
|-----------|-----------------|----------------------------------|-----------------------|---------------------------|-------------------|----------|----------------------------------------------------------------------------------------------------|----------------------------------|
| Project   | Project ID      | Title of call for<br>Application | Application<br>number | Resea                     | Project           | Apply    | Edit/Change                                                                                                    | Application<br>content           |
| year      | Project ID      | Project title                    | Approval<br>number    | Principal<br>investigator | status            | (status) | result reports                                                                                                    | Proposal<br>download             |
| 2021      | 2148412         | New application<br>6             | 21484121              | STkikan                   | Applic<br>ation i | Saved    | List                                                                                                    |                                  |
| 2021      | 1               | New application <u>6</u>         | -                     | Hitachi Tar               | n prog<br>rocs    | Javeu    | للجها                                                                                                    |                                  |
|           |                 |                                  |                       | (3) Click here            | Э                 |          |                                                                                                    |                                  |
| 1 to1 ite | ms (total1 iten | nc)                              |                       |                           |                   |          | CSV out                                                                                                    | tput item seled                  |

(3) Click the "List" button next to the call for application that you want to check.

## (3) Select "Browse" under "Request for modification of approved project"

The [Procedures for Submitted Applications and Approved Projects] screen is displayed.

| ter innum innum in | ad                        | New Ap                                               | plications 🚽          | Submitted                     | proposals 🗸           | Manage effo            | rt 🚽 Other f              | unctions 🚽 |                           |                              | hitachi taro 👻                                    |
|----------------------------------------------------------------------------------------------------|---------------------------|------------------------------------------------------|-----------------------|-------------------------------|-----------------------|------------------------|---------------------------|------------|---------------------------|------------------------------|---------------------------------------------------|
| Procedures for Submitted Applications and Approved Projects<br>form write produce according to project alate.                                                                                                    | cher                      |                                                      |                       |                               |                       |                        |                           | 🗖 Inquiry  | D Operati                 | ion manua                    | Elapsed time 🕐 ( (                                |
| Application year       2021Application year         Funding program       Business Test         Title of call for Application       Change applicationS         Project ID       21484167         Approval number       21484167         Project ID       21484167         Project ID       21484167         Project ID       21484167         Project ID       21484167         Project ID       21484167         Project ID       21484167         Project ID       Change applicationS         Status       Project ID         Status       Resume making a registration         specific to the<br>research for modification of approved project       Pullback Browse request         Information<br>research       Status       New         Resume making a<br>request       Delete       Pullback       Browse request details         Status       New request       Resume making a<br>request       Pullback       Browse request       Resorder         Status       New request       Resume making a<br>request       Pullback       Browse request       Resorder         Status       New request       Resume making a<br>request       Pullback       Browse request       Resorder         Status       New request                                                                                                    | <b>Proc</b>               | edur                                                 | es fo                 | r Subi                        | mitted<br>ct status.  | Appli                  | ication                   | s and      | Approve                   | ed P                         | rojects                                           |
| Funding program       Business Test         Title of call for Application       Change applicationS         Project ID       21484167         Approval number       21484167         Project ID       Change applicationS         Status       Project ID         Status       Project ID         Status       Project ID         Status       Project ID         Status       New         Status       New         Status       New         Status       New         Resume making a registration       Information         Status       New         Resume       Delete       Pullback       Browse         Resume       Delete       Pullback       Browse       Evonum relating of the funding Agency         Status       New request       Resume       Delete       Pullback       Browse         Status       New request       Resume       Delete       Pullback       Browse request detains         Status       New request       Resume making       Delete       Pullback       Browse         Resume making       Delete       Pullback       Browse       Resume making       Resume making         Status                                                                                                    | Applie                    | cation year                                          |                       |                               | 2021Appli             | cation year            |                           |            |                           |                              |                                                   |
| Tille of call for Application       Change applicationS         Project ID       21484167         Approval number       21484167         Project Idle       Change applicationS         Status       Project Idle         Status       Project Idle         Status       Project Idle         Status       Project Idle         Status       New Resume making         Delete       Pullback         Browse processing history       Itelement         Status       New Resume making         Delete       Pullback       Browse request details         Saved       Resume       Delete       Pullback       Browse request details         Saved       Resume       Delete       Pullback       Browse request details         Saved       Resume       Delete       Pullback       Browse request details         Saved       Resume making       Delete       Pullback       Browse request details         Saved       Resume making       Delete       Pullback       Browse request details         Saved       Resume making       Delete       Pullback       Browse request details         Saved       Resume making       Delete       Pullback       Browse <td< td=""><td>Fundi</td><td>ing program</td><td>n</td><td></td><td>Business T</td><td>'est</td><td></td><td></td><td></td><td></td><td></td></td<>                                                                                                    | Fundi                     | ing program                                          | n                     |                               | Business T            | 'est                   |                           |            |                           |                              |                                                   |
| Project ID       21481167         Approval number       21481167         Project IUB       Change application 5         Status       Project IUB         Project IUB       Change application 5         Status       Project IUB         Status       Project IUB         Status       Project IUB         Status       New Resume making a registration         Status       New Resume making Delete       Pullback Browse scalest         Status       New Resume making a registration       Therence         Request withdrawal, hold(release of hold) or canced the approved project       Therence         Status       New request       Resume making a Delete       Pullback       Browse request details         Status       New request       Resume making a request       Delete       Pullback       Browse request details         Status       New request       Resume making a request       Delete       Pullback       Browse request details         Status       New request       Resume making Delete       Pullback       Browse request details         Status       New request       Resume making Delete       Pullback       Browse request details         Fignation       Deadline       Status       New request       Res                                                                                                    | Title                     | of call for A                                        | Application           |                               | Change ap             | plication5             |                           |            |                           |                              |                                                   |
| Approvel number 2148167<br>Project title Change application5<br>Status Projects Resume making a registration<br>Projects Andread Project (1) Ciccle Change application of approved project<br>Information<br>Status New request Resume Delete Pullback Browse request details<br>Status New request Resume Delete Delete Pullback Browse request details<br>Status New request Resume making a Delete Pullback Browse request details<br>Status New request Resume making a Delete Pullback Browse request details<br>Status New request Resume making a Delete Pullback Browse request details<br>Status New request Resume making a Delete Pullback Browse request details<br>Status New request Resume making a Delete Pullback Browse request details<br>Status New request Resume making a Delete Pullback Browse request details<br>Status New request Resume making a Delete Pullback Browse Reporter<br>Financial results<br>Statu date of Deadline Status New request Resume making Delete Pullback Browse Reporter<br>Financial results<br>Start date of Deadline Status New request Resume making Delete Pullback Browse Reporter<br>Financial results<br>Start date of Deadline Status New request Resume making Delete Pullback Browse Reporter<br>Financial results<br>Start date of Deadline Status New request Resume making Delete Pullback Browse Reporter<br>Financial results<br>Start date of Deadline Status New request Resume making Delete Pullback Browse Reporter<br>Financial results<br>Start date of Deadline Status New request Resume making Delete Pullback Browse Reporter<br>Financial results<br>Start date of Deadline Status New request Resume making Delete Pullback Browse Reporter<br>Financial results<br>Start date of Deadline Status New request Resume making Delete Pullback Browse Reporter<br>Financial results<br>Start date of Deadline Status New request Resume making Delete Pullback Browse Reporter<br>Financial results                                                                                                    | Proje                     | ct ID                                                |                       |                               | 21484167              |                        |                           |            |                           |                              |                                                   |
| Project tile       Change applications         Status       Project         Status       New Resume making         Saved       Resume         Delete       Pullback         Browse request       Resume         Status       New request         Resume       Delete         Pullback       Browse request         Resume       Delete         Pullback       Browse request         Resume       Delete         Pullback       Browse request         Resume       Delete         Pullback       Browse request         Resume       Delete         Pullback       Browse request         Resume       Delete         Pullback       Browse request         Resume       Delete         Pullback       Browse request         Resume       Delete         Pullback       Browse Reports * fraguest         Athon to and and a request       Resume making         Delete       Pullback       Browse Reports * fraguest         Resume making       Delete       Pullback       Browse Reports * fraguest         Resume making       Delete       Pullback       Browse Reputet * fragues                                                                                                    | Appro                     | oval numbe                                           | er                    |                               | 21484167              |                        |                           |            |                           |                              |                                                   |
| Projet etter meking a registration         Status       Provee processing history       (1) Cick Cick Cick         Status       New Resume making Delete       Pullback Browse cick       Cick Cick Cick Cick Cick Cick Cick Cick                                                                                                    | Proje                     | ct title                                             |                       |                               | Change ap             | plication5             |                           |            |                           |                              |                                                   |
| Request for modification of approved project       (1) Click for         specific to the request request a request       Delete       Pullback Browse request       Person in charge of the funding Agency         Saved       Resume       Delete       Pullback Browse request       Reference         Request withdrawal, hold(release of hold) or cancel the approved project       Browse       Reference         Status       New request       Resume       Delete       Pullback       Browse request details         Saved       Resume       Delete       Pullback       Browse request details       Browse         Status       New request       Resume       Delete       Pullback       Browse         Status       New request       Resume       Delete       Pullback       Browse         Status       New request       Resume       Delete       Pullback       Browse       Reporter-         Status       New request       Resume making a request       Delete       Pullback       Browse       Authority setting         Status       New request       Resume making a request       Delete       Pullback       Browse       Authority setting         Status       New request       Resume making a request       Delete       Pullback       Browse       A                                                                                                    | Statu                     | s<br>vse proces                                      | sing history          | Proje                         | ication -             | esume makino           | g a registration          |            |                           |                              |                                                   |
| Request for modification of approved project       (1) Click be         specific to the status       New request       Person on charge of the finding Agency         institution       Saved       Resume       Delete       Pullback       Browse request       Person on charge of the finding Agency         Saved       Resume       Delete       Pullback       Browse       Reference         Request withdrawal, hold(release of hold) or cancel the approved project       Browse       Browse       Browse         Status       New request       Resume       Delete       Pullback       Browse request details         Saved       Resume       Delete       Pullback       Browse       Browse         Status       New request       Resume       Delete       Pullback       Browse         Status       New request       Resume       Delete       Pullback       Browse       Reporter - request         Start date of registration       Deadline       Status       New request       Resume making a request       Delete       Pullback       Browse       Reporter - request       Authority setting details         Start date of registration       Deadline       Status       New request       Resume making a request       Delete       Pullback       Browse       Resume ma                                                                                                    | _                         |                                                      |                       |                               |                       |                        |                           |            |                           |                              |                                                   |
| Saved       Resume       Delete       Browse       Reference         Caquest withdrawal, hold(release of hold) or cancel the approved project         Status       New request       Resume making a request       Delete       Pullback       Browse request details         Saved       Resume       Delete       Pullback       Browse request details       Browse         Saved       Resume       Delete       Pullback       Browse       Browse         Status       New request       Resume making a request       Delete       Pullback       Browse         Statt date of reguest reguest       Delete       Pullback       Browse       Reporter - Resume making a request         Statt date of reguest date of reguest Authority setting a request         Status       New request       Resume making a request       Delete       Pullback       Browse       Reporter - Resume making a request       Resume ma         Statt date of Deadline       Status       New request       Resume making a request       Delete       Pullback       Browse       Reporter - Resume ma         Statt date of Deadline       Status       New request       Resume making a request       Delete       Pullback       Browse       Resume ma <tr< th=""><th>Requi</th><th>est for n<br/>mation<br/>ic to the<br/>earch<br/>itution</th><th>nodificatio<br/>Status</th><th>on of appro<br/>New<br/>request</th><th>Resume ma<br/>a reques</th><th>king [</th><th>Delete</th><th>Pullback</th><th>Browse request<br/>defails</th><th>(*<br/>Perso<br/>fu</th><th>1) Click he<br/>n in charge of the<br/>nding Agency</th></tr<>                                                                                                    | Requi                     | est for n<br>mation<br>ic to the<br>earch<br>itution | nodificatio<br>Status | on of appro<br>New<br>request | Resume ma<br>a reques | king [                 | Delete                    | Pullback   | Browse request<br>defails | (*<br>Perso<br>fu            | 1) Click he<br>n in charge of the<br>nding Agency |
| Request withdrawal, hold(release of hold) or cancel the approved project         Status       New request       Resume making a request       Delete       Pullback       Browse request details         Saved       Resume       Delete       Pullback       Browse request details       Image: Browse         Result report       Research results       Delete       Pullback       Browse       Reporter - request       Authority setting         Start date of registration       Deadline       Status       New request       Resume making a request       Delete       Pullback       Browse Reporter - request       Authority setting details       Image: Pullback       Browse Reporter - request       Authority setting details       Image: Pullback       Browse Reporter - request       Authority setting details       Image: Pullback       Browse Reporter - request       Authority setting details       Image: Pullback       Browse Reporter - request       Authority setting details       Image: Pullback       Browse Reporter - request       Authority setting details       Image: Pullback       Browse Reporter - request       Authority setting details       Image: Pullback       Resume making details       Image: Pullback       Resume making details       Image: Pullback       Resume making details       Image: Pullback       Resume making details       Image: Pullback       Resume making details       Image: Pullback                                                                                                    |                           |                                                      | Saved                 |                               | Resume                |                        | Delete                    |            | D Browse                  |                              | Reference                                         |
| Request withdrawal, hold(release of hold) or cancel the approved project         Status       New request       Resume making a request       Delete       Pullback       Browse request details         Saved       Resume       Delete       Pullback       Browse       Resume         Result report         Research results       Pullback       Browse       Reporter - request       Authority setting details         Start date of registration       Deadline       Status       New request       Resume making a request       Delete       Pullback       Browse       Reporter - request         Start date of registration       Deadline       Status       New request       Resume making a request       Delete       Pullback       Browse       Reporter - request         Start date of registration       Deadline       Status       New request       Resume making a request       Delete       Pullback       Browse       Reporter - request         Start date of registration       Deadline       Status       New request       Resume making a request       Delete       Pullback       Browse       Reporter - request         Kesume ma       Resume making a request       Delete       Pullback       Browse       Reporter - request       Resume making a request       Delete       Pullba                                                                                                    |                           |                                                      |                       |                               |                       |                        |                           |            |                           |                              |                                                   |
| Status       New request       Resume making a request       Delete       Pullback       Browse request details         Saved       Resume       Delete <ul> <li>Browse</li> <li>Browse</li> <li>Resume</li> <li>Resume</li> <li>Delete</li> <li>Pullback</li> <li>Browse</li> <li>Reporter</li> <li>Resume making a request</li> <li>Delete</li> <li>Pullback</li> <li>Reporter - request</li> <li>Resume making a request</li> <li>Delete</li> <li>Pullback</li> <li>Resume making a request</li> <li>Resume making a request</li> <li>Resume</li></ul>                                                                                                    | Requ                      | est with                                             | drawal, h             | old(release                   | e of hold) or         | cancel the             | e approved                | project    |                           |                              |                                                   |
| Saved     Resume     Delete     Image: Browse       Browse       Result report       Research results       Start date of registration     Deadline     Status     New request     Resume making a request     Delete     Pullback     Browse Reporter - request Authority setting details       Financial results       Start date of registration     Deadline     Status     New request     Resume making a request     Delete     Pullback     Browse Reporter - request Authority setting details       Start date of registration     Deadline     Status     New request     Resume making a request     Delete     Pullback     Browse Reporter - request details       Very request for the set of registration     Deadline     Status     New request Resume making a request     Delete     Pullback     Browse Reporter - request details       Very request for the set of registration     Deadline     Status     New request Resume making a request     Delete     Pullback     Browse Reporter - request details                                                                                                    |                           | Status                                               |                       | New request                   | Resur                 | me making a<br>request | Del                       | ete        | Pullback                  | Brow                         | se request details                                |
| Result report         Research results         Start date of registration       Deadline       Status       New request       Resume making a request       Delete       Pullback       Browse request       Reporter - Authority setting details         Financial results       Start date of registration       Deadline       Status       New request       Resume making a request       Delete       Pullback       Browse request       Reporter - Authority setting details         Start date of registration       Deadline       Status       New request       Resume making a request       Delete       Pullback       Browse request       Reporter - Authority setting details         Start date of registration       Deadline       Status       New request       Resume making a request       Delete       Pullback       Browse request       Reporter - Authority setting details         Method is in the interval of registration       Deadline       Status       New request       Resume making a request       Delete       Pullback       Browse request       Reporter - Authority setting details         Method is in the interval of interval of interval o                                                                                                    |                           | Saved                                                |                       |                               |                       | Resume                 | Del                       | ete        |                           |                              | Browse                                            |
| Result report         Research results         Start date of registration       Deadline       Status       New request Resume making a request       Delete       Pullback       Browse details       Reporter - request details         Image: Start date of registration       Deadline       Status       New request       Resume making a request       Delete       Pullback       Browse request Authority setting details       Resume making a request       Delete       Pullback       Browse request Authority setting details       Resume making a request       Delete       Pullback       Browse request Authority setting details       Resume making a request       Delete       Pullback       Resume making request       Reporter - request Authority setting details       Resume making a request       Delete       Pullback       Resume making request       Resume making a request       Resume making a request <td></td> <td></td> <td></td> <td></td> <td></td> <td></td> <td></td> <td></td> <td></td> <td></td> <td></td>                                                                                                    |                           |                                                      |                       |                               |                       |                        |                           |            |                           |                              |                                                   |
| Research results         Start date of registration       Deadline       Status       New request       Resume making a request       Delete       Pullback       Browse request       Authority setting of etails         Image: Image: I                                                                                                    | Resu                      | lt report                                            |                       |                               |                       |                        |                           |            |                           |                              |                                                   |
| Start date of<br>registration     Deadline     Status     New request<br>New request<br>a request     Delete<br>a request<br>New request<br>a request     Delete<br>New request<br>a request     Pullback     Browse<br>request<br>details     Resume ma       Financial results     Start date of<br>registration     Deadline     Status     New request<br>New request     Resume making<br>a request     Delete     Pullback     Browse<br>request     Reporter -<br>Authority setting<br>details       Image: Status     New request     Resume making<br>a request     Delete     Pullback     Reporter -<br>request     Reporter -<br>Authority setting<br>details     Resume ma                                                                                                    | Resear                    | ch results                                           |                       |                               |                       |                        |                           |            |                           | Province                     | Poportor -                                        |
| Financial results     Resume ma       Start date of registration     Deadline       Start date of registration     Deadline       Start date of registration     Deadline       Start date of registration     Deadline       Start date of registration     Deadline       Start date of registration     Deadline       Start date of registration     Deadline       Start date of registration     Deadline       Start date of registration     Deadline       Start date of registration     Resume ma                                                                                                    | Start<br>regis            | : date of<br>stration                                | Deadlin               | e Sta                         | tus Nev               | v request R            | esume making<br>a request | Delete     | Pullback                  | request<br>details           | Authority setting                                 |
| Financial results         Start date of registration       Deadline       Status       New request       Resume making a request       Delete       Pullback       Browse request       Authority setting details         Image: Image: I                                                                                                    |                           |                                                      |                       |                               |                       |                        |                           |            |                           |                              | Resume ma                                         |
| Resume ma                                                                                                    | Financi<br>Start<br>regis | i <b>al results</b><br>: date of<br>stration         | Deadlin               | e Sta                         | tus Nev               | v request              | esume making<br>a request | Delete     | Pullback                  | Browse<br>request<br>details | Reporter •<br>Authority setting                   |
|                                                                                                    |                           |                                                      |                       |                               |                       |                        |                           |            |                           |                              | Resume ma                                         |
|                                                                                                    |                           |                                                      |                       |                               |                       |                        |                           |            |                           |                              |                                                   |
|                                                                                                    |                           |                                                      |                       |                               |                       |                        |                           |            |                           |                              |                                                   |

(1) Click the "Browse" button under "Request for modification of approved project".

| Note                                                              | Browse processing history                                                              |
|-------------------------------------------------------------------|----------------------------------------------------------------------------------------|
| <ul> <li>You can check the<br/>application.</li> </ul>            | operation history such as the date of registration, the approval date of change        |
| <b>A</b> Caution                                                  | <u>Viewable range</u>                                                                  |
| <ul> <li>If the investigator i<br/>application is subn</li> </ul> | s not authorized to edit or browse, the button will not be displayed until the nitted. |

### (4) Checking Request Details

The [Inquiry change application information] screen is displayed. You can confirm the details of the application.

|                                       | hange applie                                                                                                    | ation is                                                                                                    | ofor                                          | nation                                                                                                    |                           |
|---------------------------------------|----------------------------------------------------------------------------------------------------|----------------------------------------------------------------------------------------------------|-----------------------------------------------|----------------------------------------------------------------------------------------------------|---------------------------|
| est to change th                      | nange applied<br>ne approved project. (research                                                                                                    | cation 11                                                                                                    | embers, et                                    | nation                                                                                                    |                           |
| entry screen is d<br>y the entries to | livided into tabs. Click each tai<br>request for changes and click                                                                                                    | b to display the c<br>"Apply".                                                                                                    | orrespondi                                    | ng entry fields.                                                                                                    |                           |
| Application yea<br>Application        | r / Title of call for                                                                                                    | FY2021/Change                                                                                                    | e applicatio                                  | n5                                                                                                    |                           |
| Project ID / Pro                      | oject title Required                                                                                                    | 21484167/ Ch                                                                                                    | ange applic                                   | ation5                                                                                                    |                           |
| sic information                       | Research costs /<br>Project members                                                                                                    | ries specific to he program                                                                                                    |                                               |                                                                                                    |                           |
| Basic inform                          | ation                                                                                                    |                                                                                                    |                                               |                                                                                                    |                           |
| Approval numb                         | er                                                                                                    | 21484167                                                                                                    |                                               |                                                                                                    |                           |
| Research perio<br>- start year to     | d<br>end year(Christian year)<br>Required                                                                                                    | Minimum researd<br>(Start)(FY) 202                                                                                                    | :h period:1<br>1                              | years Maximum research period:2years<br>to(End)(FY) 2021                                                                                                    |                           |
| Research<br>field (main)              | Research contents<br>Required                                                                                                    | Mathematicalinfo                                                                                                    | rmatics                                       | Q Search Research contents Clear                                                                                                    | r                         |
|                                       | Keyword Required                                                                                                    |                                                                                                    |                                               | Keyword                                                                                                    | Delete                    |
|                                       |                                                                                                    | Keyword                                                                                                    |                                               |                                                                                                    |                           |
|                                       |                                                                                                    | Add line                                                                                                    |                                               | E                                                                                                    | Delete selected line      |
|                                       |                                                                                                    | purpose                                                                                                    |                                               |                                                                                                    |                           |
|                                       |                                                                                                    |                                                                                                    |                                               |                                                                                                    |                           |
|                                       | Name                                                                                                    | Format                                                                                                    | Size                                          | rile name                                                                                                    | fore 993 more characters. |
| Re                                    | Name<br>search purpose file                                                                                                    | Format<br>[PDF (PD<br>F)]                                                                                                    | Size<br>10MB                                  | File name<br>Bri<br>Delete                                                                                                    | 4ore 993 more characters. |
| Re                                    | Name<br>search purpose file                                                                                                    | Format<br>[PDF (PD<br>F)]                                                                                                    | Size<br>10MB                                  | File name<br>Delete                                                                                                    | fore 993 more characters. |
| Re:<br>Abstract                       | Name<br>search purpose file<br>Requires                                                                                                    | Format<br>[PDF (PD<br>F)]<br>*1000 characters<br>abstract                                                                                                    | Size<br>10MB<br>or less (line                 | File name<br>File name<br>Delete<br>breaks and spaces are each counted as one character                                                                                                    | Ave 993 more characters.  |
| Abstract                              | Name<br>search purpose file<br>require<br>Name                                                                                                    | Format  [PDF (PD F)]  *1000 characters abstract  Format                                                                                                    | Size<br>10MB<br>or less (line<br>Size         | File name<br>File name<br>Delete<br>breaks and spaces are each counted as one character<br>File name                                                                                                    | Aore 993 more characters. |
| Abstract<br>Res                       | Name Require Require Name earch summary file                                                                                                    | Format  PDF (PD F)  *1000 dransters  *1000 dransters  *1000 dransters  *1000 dransters  *1000 dransters  *1000 dransters  *1000 dransters  *1000 dransters *1000 dransters *1 | Size<br>10MB<br>or less (line<br>Size<br>10MB | File name                                                                                                    | Aore 993 more characters. |
| Abstract<br>Res                       | Name search purpose file  Require  Name earch summary file                                                                                                    | Format  [PDF (PD F)]  *1000 characters abstract  Format  [PDF (PD F)]                                                                                                    | Size<br>10MB<br>or less (line<br>Size<br>10MB | File name File name File name File name File name File name File name File name File name File name File name                                                                                                    | Aver 993 more characters. |
| Abstract Res                          | Name Regime Name Regime Name earch summary file mation - Application de                                                                                                    |                                                                                                    | Size<br>10MB<br>or less (line<br>Size<br>10MB | File name File name Delete File name File name | Aore 993 more characters. |
| Abstract                              | Name Require Name Require Tration - Application do                                                                                                    | Format  Format  PDF (PD P)  *1000 characters  abstract  Format  (PDF (PD F) ]  Currents  Format                                                                                                    | Size 10MB or less (line Size 10MB             | File name File name File n | Aore 993 more characters. |
| Abstract A                            | Name Recurrent Recurrent Name Recurrent Recurrent Recurr | Format  [PDF (PD P)]  *1000 characters abstract  Format [PDF (PD F)]  currents                                                                                                    | Size IOMB Size IOMB                           | File name File name File n | Aore 993 more characters. |

Above is the procedure for checking change application information.

# 2.4 Pull back Request

| Process Operatic                                                     | ons                                                                                      |
|----------------------------------------------------------------------|------------------------------------------------------------------------------------------|
| Screen                                                               | Operation                                                                                |
| Тор                                                                  | (1) Select "Submitted Proposal" > "Project list" in the Global Menu on<br>the top screen |
|                                                                      |                                                                                          |
| List of Applications<br>and Approved<br>Projects                     | (2) Search for your adopted project                                                      |
|                                                                      |                                                                                          |
| Procedures for<br>Submitted<br>Applications and<br>Approved Projects | (3) Select "Pullback" next to the Request for modification of approved<br>project        |
|                                                                      |                                                                                          |
| Pullback complete                                                    | (4) You have completed pull back request for change                                      |
|                                                                      |                                                                                          |

This section explains how to pull back request for change. 

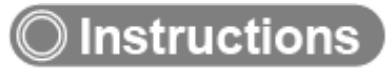

# (1) Selection in the Global Menu

| e-Rad      | New Applications 🗸 | Submitted proposals +                                                                         | Manage effort • O             | (1) Click here                                                       |                                                       |                                             |
|------------|--------------------|-----------------------------------------------------------------------------------------------|-------------------------------|----------------------------------------------------------------------|-------------------------------------------------------|---------------------------------------------|
| Researcher | (                  | Project list                                                                                  |                               |                                                                      |                                                       | Operation manual Elapsed time (?) ( 00:04 ) |
|            | Previous logir     | Result report submission s                                                                    | status                        |                                                                      |                                                       | 日本語 English                                 |
|            | New ap             | plications                                                                                    | Resume                        | input of saved data                                                  | Externally I                                          | inked systems                               |
|            | e                  | Search for current calls for applications, enter new applications and submit you application. | plication<br>ur               | Resume input of application information that you have saved.         | KAKENHI El<br>Application<br>Unqualified t<br>KAKENHI | ectronic<br>System<br>o apply for           |
|            | Modify             | effort                                                                                        | Manage                        | submitted proposals                                                  | ▶resea                                                | arch <b>map</b>                             |
|            |                    | Modify the effort for your                                                                    |                               | Displays your submitted proposals.<br>You can withdraw applications. | Click here                                            | for IDs linking 🗲                           |
|            | =6                 | adopted projects.                                                                             | 。 E                           | apply to modify adopted projects,<br>and register results reports.   | Login ID li                                           | nking >                                     |
|            | Notificatio        | on about uprocesse                                                                            | ed request<br>gency/system ac | dministrator                                                         |                                                       |                                             |

(1) Click "Submitted proposals" > "Project list" in the Global Menu on the top screen.

## (2) Search for your approved project

The [List of Applications and Approved Projects] screen is displayed.

| e-Rad      | New Applications 🚽                               | Submitted proposals 🚽                                                          | Manage effort 🗸                                  | Other functions 🗸                                         |                                                    | Sitemap 00000 F                   |
|------------|--------------------------------------------------|--------------------------------------------------------------------------------|--------------------------------------------------|-----------------------------------------------------------|----------------------------------------------------|-----------------------------------|
| Researcher |                                                  |                                                                                |                                                  |                                                           | Inquiry Deration                                   | manual Elapsed time (?) ( 00:02 ) |
|            | The following i<br>search obj<br>Please review t | initial values are set in the<br>lect : Only App<br>the search conditions as r | e search conditions l<br>lications<br>necessary. | to improve search perfo                                   | rmance.                                            |                                   |
|            | List of A                                        | pplications                                                                    | and App                                          | proved Pro                                                | ojects                                             |                                   |
|            | Displays a list of Appli                         | ications and approved pro                                                      | jects.You can carry (                            | out the following proced                                  | ures.                                              |                                   |
|            | Correct applications     Request to change t     | the approved projects                                                          | aund projects                                    |                                                           | (1) ===                                            |                                   |
|            | Register result repo                             | w, noid or cancel the appr<br>ints                                             | oved projects                                    |                                                           | (1) Fill or                                        | ut these fields                   |
|            | Search condit                                    | tions                                                                          |                                                  |                                                           |                                                    |                                   |
|            | Funding System                                   | 1 Code                                                                         |                                                  | [Exact match                                              | 1                                                  |                                   |
|            |                                                  |                                                                                |                                                  |                                                           | [Partial match]                                    |                                   |
|            | Funding system                                   |                                                                                | Q Searc                                          | h Funding System                                          |                                                    |                                   |
|            | Funding Program                                  | m Code                                                                         |                                                  | [Exact match                                              | ]                                                  |                                   |
|            | Funding program                                  | n                                                                              | Q Search                                         | Funding Programs                                          | [Partial match]                                    |                                   |
|            | Code of call for                                 | Application                                                                    |                                                  | [Exact match                                              | ]                                                  |                                   |
|            | Title of call for                                |                                                                                |                                                  |                                                           | [Partial match]                                    |                                   |
|            | Application                                      |                                                                                | Q Search                                         | Calls for Applications                                    |                                                    |                                   |
|            | Project ID<br>Project title                      |                                                                                |                                                  | [Exact match                                              | [Dard                                              | tial match]                       |
|            | Application year                                 |                                                                                | F                                                | Y                                                         |                                                    |                                   |
|            | Project year                                     |                                                                                | F                                                | Y                                                         | (2) Select category                                | /                                 |
|            | Category(ies) to                                 | be searched                                                                    |                                                  | Only Applications                                         | Only Approved Projects                             |                                   |
|            | Funding agency                                   | Required                                                                       |                                                  | ~                                                         |                                                    |                                   |
|            | Number of displ                                  | ayed items                                                                     | 100 🗸                                            |                                                           |                                                    |                                   |
|            | ▼Display a                                       | dvanced search condition                                                       | ns                                               |                                                           |                                                    | J                                 |
|            |                                                  |                                                                                |                                                  |                                                           |                                                    |                                   |
|            |                                                  |                                                                                | search conditio                                  | ns Q                                                      | Search (3) (                                       |                                   |
|            |                                                  |                                                                                |                                                  |                                                           |                                                    | TICK TICTC                        |
|            | Main page                                        |                                                                                |                                                  |                                                           | Impo                                               | ort >                             |
|            | ▲Hide ad                                         | lvanced search condition.                                                      |                                                  |                                                           |                                                    |                                   |
|            | Application<br>number                            |                                                                                |                                                  | [Exact match                                              | ]                                                  |                                   |
|            | Approval<br>number                               |                                                                                |                                                  | [Exact match                                              | ]                                                  |                                   |
|            | Application entit                                | ty                                                                             |                                                  | esearcher unit 🔵 F                                        | esearch institution unit                           |                                   |
|            | Category of rese<br>posts                        | earcher's concurrent                                                           | All     Exclude i                                | Principal investigator<br>n case of principal inv         | Co-investigator                                    |                                   |
|            | Project status                                   |                                                                                | Application st                                   | atus ( All select)                                        |                                                    |                                   |
|            |                                                  |                                                                                | Application<br>progress                          | n in App<br>rece                                          | lication<br>ived Not received                      |                                   |
|            |                                                  |                                                                                | After re                                         | egistration of approve                                    | d result Approved                                  |                                   |
|            |                                                  |                                                                                | Not ap                                           | proved F                                                  | letracted                                          |                                   |
|            |                                                  |                                                                                | Approved stat                                    | us ( 🗌 All select                                         | )                                                  |                                   |
|            |                                                  |                                                                                | Before rea<br>of grant a<br>contract a           | gistration After of gra<br>mount / of gra<br>mount contra | egistration End of year<br>t amount /<br>ct amount |                                   |
|            |                                                  |                                                                                |                                                  |                                                           |                                                    |                                   |
|            |                                                  |                                                                                | Published                                        | to CSTI Discon<br>project                                 | inue Withdraw Hold                                 |                                   |

(1) Input search terms.

(2) Click the "Search" button.

To filter your search by more advanced terms, click the "Display advanced search conditions" button to display the advanced settings.

The search results are displayed.

|           | esuit           |                                  |                       |                           |                   |          |                           |                                          |
|-----------|-----------------|----------------------------------|-----------------------|---------------------------|-------------------|----------|---------------------------|------------------------------------------|
| 1 to1 ite | ms (total1 iten | ns)                              | Output tem            | plate Select              |                   |          | ♥ CSV out<br>▼ ♥ Download | t <u>put item sele</u><br>search result: |
| Project   | Project ID      | Title of call for<br>Application | Application<br>number | Resea                     | Project           | Apply    | Edit/Change               | Application content                      |
| year      | Project ID      | Project title                    | Approval<br>number    | Principal<br>investigator | status            | (status) | result reports            | Proposal<br>download                     |
| 2021      | 2148412         | New application<br>6             | 21484121              | STkikan                   | Applic<br>ation i | Saved    | List                      |                                          |
| 2021      | 1               | New application                  | -                     | Hitachi Tar               | n prog            | oured    |                           |                                          |
|           |                 |                                  |                       | (3) Click here            | •                 |          |                           |                                          |
| 1 to1 ite | ms (total1 iten | ns)                              | Output tem            | plate Select              |                   |          | CSV out<br>Download       | tput item sele<br>search results         |

(3) Click the "List" button next to the adopted project of change application for which you want to pull back.

#### (3) Select "Pullback" under "Request for modification of approved project"

The [Procedures for Submitted Applications and Approved Projects] screen is displayed.

| cher                                        |                                                                                                    | ations - Su                                                                       | bmitted proposals                               | ✓ Manage ef                                 | fort 🗸 Other fu                                                    | inctions 🗸                           |                            | Sitemap                                                                                   | hitachi taro 👻                                                                |
|---------------------------------------------|----------------------------------------------------------------------------------------------------|-----------------------------------------------------------------------------------|-------------------------------------------------|---------------------------------------------|--------------------------------------------------------------------|--------------------------------------|----------------------------|-------------------------------------------------------------------------------------------|-------------------------------------------------------------------------------|
|                                             |                                                                                                    |                                                                                   |                                                 |                                             |                                                                    | D Inquiry                            | D Operat                   | ion manual                                                                                | lapsed time 🕐 ( (                                                             |
| <b>Pro</b>                                  | cedure                                                                                                    | s for S<br>ures according                                                         | Submitt<br>to project status.                   | ed App                                      | lication                                                           | is and a                             | Approve                    | d Proj                                                                                    | ects                                                                          |
| App                                         | plication year                                                                                                    |                                                                                   | 2021                                            | LApplication year                           |                                                                    |                                      |                            |                                                                                           |                                                                               |
| Fur                                         | nding program                                                                                                    |                                                                                   | Busi                                            | ness Test                                   |                                                                    |                                      |                            |                                                                                           |                                                                               |
| Titl                                        | e of call for App                                                                                                    | olication                                                                         | Char                                            | nge application3                            |                                                                    |                                      |                            |                                                                                           |                                                                               |
| Pro                                         | ject ID                                                                                                    |                                                                                   | 2148                                            | 34129                                       |                                                                    |                                      |                            |                                                                                           |                                                                               |
| App                                         | proval number                                                                                                    |                                                                                   | 2148                                            | 34129                                       |                                                                    |                                      |                            |                                                                                           |                                                                               |
| Pro                                         | ject title                                                                                                    |                                                                                   | Char                                            | nge application3                            |                                                                    |                                      |                            |                                                                                           |                                                                               |
| Sta                                         | tus                                                                                                    |                                                                                   | Project<br>status                               | Resume mal                                  | king a registratior                                                | 1                                    |                            |                                                                                           |                                                                               |
| Br                                          | owse processin                                                                                                    | g history                                                                         | Application status                              | Request for                                 | modification in pr                                                 | ogress                               |                            |                                                                                           |                                                                               |
| Rec<br>II<br>sp                             | nformation<br>ecific to the<br>research                                                                                                | dification o<br>Status                                                            | f approved pr<br>New request                    | Resume<br>making a                          | Delete                                                             | Pullback                             | Browse<br>request          | Person in d<br>funding                                                                    | narge of the<br>Agency                                                        |
|                                             | institution                                                                                                    | A collection                                                                      |                                                 | request                                     |                                                                    |                                      | oetaiis                    |                                                                                           |                                                                               |
|                                             |                                                                                                    | Application                                                                       |                                                 |                                             |                                                                    | PUIDace                              |                            |                                                                                           | oronco                                                                        |
|                                             |                                                                                                    | in progress                                                                       |                                                 |                                             |                                                                    | Puliback                             |                            |                                                                                           | erence                                                                        |
| Rec                                         | uest withdr                                                                                                    | awal, hold(                                                                       | release of hol                                  | d) or cancel t                              | the approved                                                       | project                              | (1                         | ) Click                                                                                   | here                                                                          |
| Rec                                         | uest withdr                                                                                                    | awal, hold(                                                                       | release of hol                                  | d) or cancel (<br>Resume makin              | the approved                                                       | project                              |                            | ) Click                                                                                   | here                                                                          |
| Rec                                         | quest withdr<br>Status                                                                                                    | awal, hold(                                                                       | release of hol                                  | d) or cancel (<br>Resume makin<br>request   | the approved                                                       | project<br>lelete                    | )<br>(1<br>Pullback        | ) Click                                                                                   | here                                                                          |
| Rec                                         | juest withdr<br>Status                                                                                                    | awal, hold(                                                                       | release of hol                                  | d) or cancel 1<br>Resume makin<br>request   | the approved                                                       | PUIIDACK<br>project                  | Pullback                   | ) Click                                                                                   | here<br>here                                                                  |
| Rec                                         | uest withdr<br>Status<br>wult report                                                                                                   | awal, hold(                                                                       | release of hol                                  | d) or cancel (<br>Resume makin<br>request   | the approved                                                       | project                              | Pullback                   | ) Click<br>Browse re                                                                      | here<br>quest details                                                         |
| Rec                                         | juest withdr<br>Status<br>sult report<br>arch results                                                                                  | awal, hold(                                                                       | v request                                       | d) or cancel I<br>Resume makin<br>request   | ig a C                                                             | project                              | Pullback                   | ) Click<br>Browse re                                                                      | nere<br>quest details                                                         |
| Res<br>Res<br>Stare                         | Status<br>Status<br>ult report<br>arch results<br>art date of<br>gistration                                                            | Application<br>in progress<br>awal, hold(<br>Nex<br>Deadline                      | release of hol                                  | d) or cancel f<br>Resume makin<br>request   | the approved                                                       | Pullback project elete Delete        | Pullback                   | Browse re<br>Browse Auth                                                                  | quest details                                                                 |
| Rec<br>Res<br>Stare                         | Status<br>Status<br>ault report<br>arch results<br>urt date of<br>pistration                                                           | Application<br>in progress<br>awal, hold(<br>New<br>Deadline                      | v request<br>Status                             | d) or cancel I<br>Resume makin<br>request   | Resume making<br>a request                                         | Pubback project Pelete Delete        | Pullback                   | Browse re<br>Browse re<br>Request Auth                                                    | erence<br>here<br>quest details<br>eporter ·<br>ority setting<br>?<br>sume ma |
| Resc<br>Resc<br>Star<br>Finar<br>Star<br>re | ULEST withdr<br>Status<br>Ault report<br>arch results<br>arch results<br>arcial results<br>arcial results<br>art date of<br>gistration | Application       in progress         awal, hold(   New       Deadline   Deadline | release of hol                                  | d) or cancel f<br>Resume makin<br>request   | Resume making<br>a request                                         | Pubback project elete Delete Delete  | Pullback Pullback Pullback | Browse R<br>Browse R<br>Browse R<br>Browse R<br>Browse R<br>Request Auth                  | erence                                                                        |
| Reso<br>Reso<br>Starre<br>Starre            | Status Status ault report arch results arcial results art date of gistration                                                           | Application       in progress       awal, hold(       Deadline                    | release of hol<br>v request<br>Status<br>Status | d) or cancel I<br>Resume makin<br>request   | Resume making<br>a request                                         | Puiback project elete Delete Delete  | Pullback Pullback Pullback | Browse R<br>request Auth<br>details Ree<br>Browse R<br>Request Auth<br>Ree<br>Request Ref | erence                                                                        |
| Rese<br>Rese<br>Stare<br>Finar<br>Stare     | Status Status ult report arch results art date of gistration istration istration                                                       | Application       in progress       awal, hold(       Deadline       Deadline     | release of hol                                  | d) or cancel to<br>Resume making<br>request | the approved ig a  Resume making a request Resume making a request | Pubback project Pelete Delete Delete | Pullback Pullback Pullback | Browse re<br>Browse re<br>Browse re<br>Browse Re<br>Request Auth<br>Re<br>Request Auth    | erence                                                                        |

(1) Click the "Pullback" button under "Request for modification of approved project".

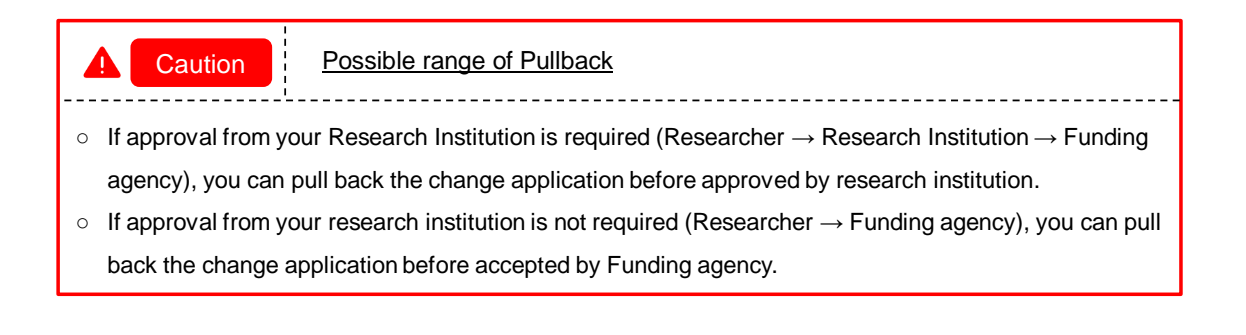

## (4) Pullback complete

The [Processing is complete.] is displayed on the [Procedures for Submitted Applications and Approved Projects] screen.

| rocedure                                                                                                    | s for S                    | Submitt            | ed App                     | lication                   | s and .  | Approve            | ed Projects                                                  |
|----------------------------------------------------------------------------------------------------|----------------------------|--------------------|----------------------------|----------------------------|----------|--------------------|--------------------------------------------------------------|
| form various procedu                                                                                                    | ires according             | to project status  |                            |                            |          |                    |                                                              |
| Application year                                                                                                    |                            | 202                | 1Application year          |                            |          |                    |                                                              |
| Funding program                                                                                                    |                            | Busi               | iness Test                 |                            |          |                    |                                                              |
| Title of call for App                                                                                                    | lication                   | Char               | nge application3           |                            |          |                    |                                                              |
| Project ID                                                                                                    |                            | 2148               | 84129                      |                            |          |                    |                                                              |
| Approval number                                                                                                    |                            | 2148               | 84129                      |                            |          |                    |                                                              |
| Project title                                                                                                    |                            | Char               | nge application3           |                            |          |                    |                                                              |
| Status                                                                                                    |                            | Project<br>status  | Resume maki                | ng a registration          |          |                    |                                                              |
| Browse processin                                                                                                    | g history                  | Application status | Request for m              | odification in pro         | gress    |                    |                                                              |
|                                                                                                    |                            |                    |                            |                            |          |                    |                                                              |
| Request for mo                                                                                                    | dification o               | f approved pi      | roject                     |                            |          |                    |                                                              |
| Information                                                                                                    |                            |                    |                            |                            |          | Browse             |                                                              |
| specific to the<br>research<br>institution                                                                               | Status                     | New request        | Resume making<br>a request | Delete                     | Pullback | request<br>details | Person in charge of<br>funding Agency                        |
|                                                                                                    | Application<br>in progress |                    | Resume                     |                            |          |                    | Reference                                                    |
|                                                                                                    |                            |                    |                            |                            |          |                    |                                                              |
| Request withdr                                                                                                    | awal, hold(                | release of ho      | ld) or cancel th           | ne approved p              | project  |                    |                                                              |
| Status                                                                                                    | Nev                        | w request          | Resume making              | a De                       | lete     | Pullback           | Browse request de                                            |
|                                                                                                    |                            |                    | request                    |                            |          |                    |                                                              |
|                                                                                                    |                            |                    |                            |                            |          |                    |                                                              |
|                                                                                                    |                            |                    |                            |                            |          |                    |                                                              |
| Result report                                                                                                    |                            |                    |                            |                            |          |                    |                                                              |
| Result report<br>Research results                                                                                        |                            | Status             | New request                | Resume making<br>a request | Delete   | Pullback           | Browse<br>request<br>details<br>Reporter •<br>Authority sett |
| Result report<br>Research results<br>Start date of<br>registration                                                       | Deadline                   |                    |                            |                            |          |                    | Resume ma                                                    |
| Result report<br>Research results<br>Start date of<br>registration                                                       | Deadline                   |                    |                            |                            |          |                    | Browso Boporter                                              |
| Result report<br>Research results<br>Start date of<br>registration<br>Financial results                                  | Deadline                   |                    |                            |                            |          | Pullback           | request Authority sett                                       |
| Result report<br>Research results<br>Start date of<br>registration<br>Financial results<br>Start date of<br>registration | Deadline                   | Status             | New request                | Resume making<br>a request | Delete   | FUIDACK            | details ?                                                    |

The above is the procedure for pulling back the request for change.

# 2.5 Delete Request

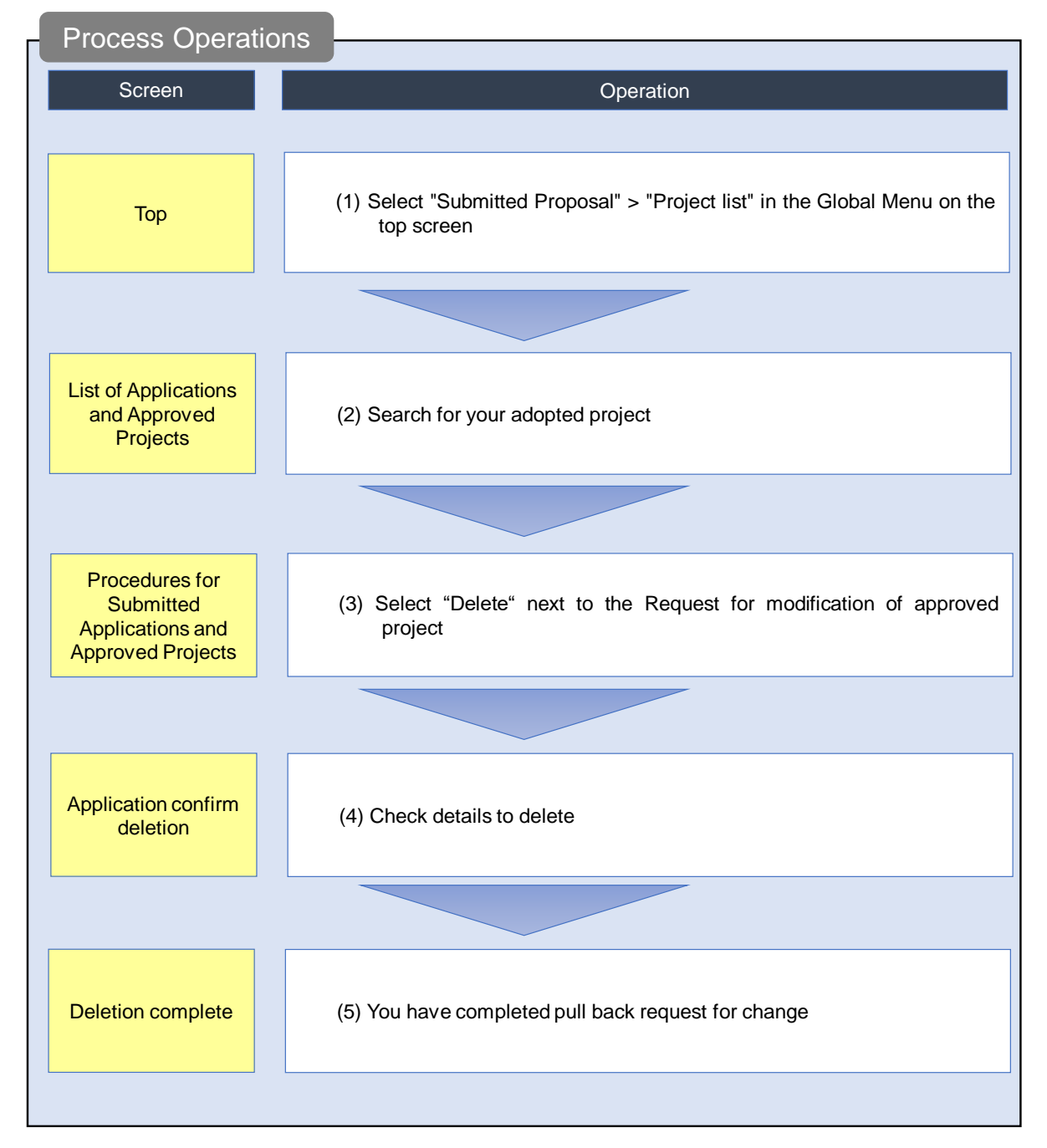

This section explains how to delete request for change after submitting it.

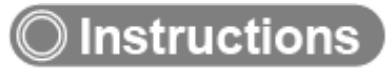

# (1) Selection in the Global Menu

| eRad       | New Applications 🗸 | Submitted proposals 🗸                                                                                                 | Manage effort                  | (1) Click here                                                                                                    | Sitemap 長崎六郎 ▼<br>Logout                                                                      |
|------------|--------------------|----------------------------------------------------------------------------------------------------|--------------------------------|----------------------------------------------------------------------------------------------------|-----------------------------------------------------------------------------------------------|
| Researcher | Previous logir     | Project list<br>Result report submission :<br>a : 2019/11/06 (11:11)                                                  | status                         |                                                                                                    | □ Inquiry ① Operation manual Elapsed time ? (00:04)<br>日本語 English                            |
|            | New ap             | plications<br>Search for current calls for<br>applications, enter new ap<br>information and submit yo<br>application. | r<br>plication<br>ur<br>S      | put of saved data<br>sume input of application<br>formation that you have saved.                                                                           | Externally linked systems KAKENHI Electronic Application System Unqualified apply for KAKENHI |
|            | Modify             | effort<br>Modify the effort for your<br>adopted projects.                                                             | Manage su<br>Pic<br>Pic<br>an  | ubmitted proposals<br>splays your submitted proposals.<br>you can withdraw applications,<br>ply to modify adopted projects,<br>d register results reports. | ► researchmap<br>Click here for IDs linking →<br>Login ID linking >                           |
|            | Notificatio        | n about uprocesse<br>ns from funding a                                                                                | ed request<br>gency/system adn | ninistrator                                                                                                    |                                                                                               |

(1) Click "Submitted proposals" > "Project list" in the Global Menu on the top screen.

## (2) Search for your requested project

The [List of Applications and Approved Projects] screen is displayed.

| e-Rad      | New Applications 🚽                              | Submitted proposals 🚽                                                        | Manage effort 🗸                                | Other functions 🗸                                         |                                    | Sitemap          | 00000 F                  |
|------------|-------------------------------------------------|------------------------------------------------------------------------------|------------------------------------------------|-----------------------------------------------------------|------------------------------------|------------------|--------------------------|
| Researcher |                                                 |                                                                              |                                                |                                                           |                                    | Operation manual | Elapsed time 🕐 ( 00:02 ) |
|            | The following in search obje<br>Please review t | nitial values are set in the<br>ect : Only App<br>the search conditions as r | e search conditions<br>lications<br>necessary. | to improve search perforr                                 | nance.                             |                  |                          |
|            | List of Ap                                      | pplications                                                                  | and App                                        | proved Proj                                               | iects                              |                  |                          |
|            | Correct applications     Request to change t    | the approved projects                                                        | jects. You can carry i                         | out the following procedur                                | es.                                |                  |                          |
|            | Request to withdrav     Register result report  | v, hold or cancel the appr<br>rts                                            | oved projects                                  |                                                           | (1                                 | I) Fill out thes | se fields                |
|            | Search condit                                   | ions                                                                         |                                                |                                                           |                                    |                  |                          |
|            | Funding System                                  | Code                                                                         |                                                | [Exact match]                                             |                                    |                  |                          |
|            | Funding system                                  |                                                                              | Q Searc                                        | h Funding System                                          | [Partial match]                    |                  |                          |
|            | Funding Program                                 | n Code                                                                       |                                                | [Exact match]                                             |                                    |                  |                          |
|            | Funding program                                 | n                                                                            | Q Search                                       | Funding Programs                                          | [Partial match]                    |                  |                          |
|            | Code of call for A                              | Application                                                                  |                                                | [Exact match]                                             |                                    |                  |                          |
|            | Title of call for<br>Application                |                                                                              | Q Search                                       | Calls for Applications                                    | [Partial match]                    |                  |                          |
|            | Project ID                                      |                                                                              |                                                | [Exact match]                                             |                                    |                  |                          |
|            | Project title                                   |                                                                              |                                                |                                                           |                                    | [Partial match]  |                          |
|            | Application year                                |                                                                              | F                                              | Y                                                         | (2) Select c                       | ategory          |                          |
|            | Project year                                    | he excepted                                                                  | F C AT                                         | Y L                                                       |                                    |                  |                          |
|            | Funding agency                                  | Required                                                                     |                                                |                                                           | Only Approved Projects             |                  |                          |
|            | Number of displa                                | ayed items                                                                   | 100 🗸                                          |                                                           |                                    |                  |                          |
|            | ▼Display a                                      | dvanced search condition                                                     | IS                                             |                                                           |                                    |                  |                          |
|            |                                                 |                                                                              |                                                |                                                           |                                    |                  |                          |
|            |                                                 |                                                                              | search conditio                                | ns Q s                                                    | earch                              | (3) Click he     |                          |
|            |                                                 |                                                                              |                                                |                                                           |                                    |                  |                          |
|            | Main page                                       |                                                                              |                                                |                                                           |                                    | Import D         |                          |
|            | ▲ Hide ad                                       | vanced search condition.                                                     |                                                |                                                           |                                    |                  |                          |
|            | Application<br>number                           |                                                                              |                                                | [Exact match]                                             |                                    |                  |                          |
|            | Approval<br>number                              |                                                                              |                                                | [Exact match]                                             |                                    |                  |                          |
|            | Application entit                               | у                                                                            |                                                | esearcher unit 🔵 Re                                       | search institution unit            |                  |                          |
|            | Category of rese<br>posts                       | earcher's concurrent                                                         | All     Exclude i                              | Principal investigator<br>n case of principal inves       | Co-investigator                    |                  |                          |
|            | Project status                                  |                                                                              | Application sta                                | atus ( All select)                                        |                                    |                  |                          |
|            |                                                 |                                                                              | Applicatio<br>progress                         | n in Applio                                               | red Not recei                      | ved              |                          |
|            |                                                 |                                                                              | After n                                        | egistration of approved                                   | result Approved                    |                  |                          |
|            |                                                 |                                                                              | Not ap                                         | proved Re                                                 | tracted                            |                  |                          |
|            |                                                 |                                                                              | Approved stat                                  | us ( All select)                                          |                                    |                  |                          |
|            |                                                 |                                                                              | Before re<br>of grant a<br>contract a          | gistration After re<br>mount / of grant<br>mount contract | gistration End of year<br>amount / |                  |                          |
|            |                                                 |                                                                              |                                                |                                                           | amount                             |                  |                          |
|            |                                                 |                                                                              | Published                                      | to CSTI Discontir<br>project                              | amount                             | Hold             |                          |

(1) Input search terms.

(2) Click the "Search" button.

To filter your search by more advanced terms, click the "Display advanced search conditions" button to display the advanced settings.

The search results are displayed.

|                 |                 |                                  |                       |                           |                   |          | 🖷 CSV out      | tput item sele       |  |  |
|-----------------|-----------------|----------------------------------|-----------------------|---------------------------|-------------------|----------|----------------|----------------------|--|--|
| 1 to1 ite       | ms (total1 iten | ns)                              | Output tem            | plate Select              |                   |          | V P Download   | search result        |  |  |
| Project         | Project ID      | Title of call for<br>Application | Application<br>number | Research institution      | Project           | Apply    | Edit/Change    | Application          |  |  |
| year Project II | Froject ID      | Project title                    | Approval<br>number    | Principal<br>investigator | status            | (status) | result reports | Proposal<br>download |  |  |
| 2021            | 2148412         | New application<br>6             | 21484121              | STkikan                   | Applic<br>ation i | Saved    | List           |                      |  |  |
| 2021            | 1               | New application <u>6</u>         | -                     | Hitachi Tar               | n prog            | Saved    |                |                      |  |  |
|                 | (3) Click here  |                                  |                       |                           |                   |          |                |                      |  |  |

(3) Click the "List" button next to the project for which you want to delete request for change.

### (3) Select "Delete" under "Request for modification of approved project"

The [Procedures for Submitted Applications and Approved Projects] screen is displayed.

|                                                                                                    |                                            | Gubiniticu                    | proposals 👻                                                                                                    | Manage ef                  | fort 🗸 Other                                                                                                    | functions 👻                                  |                                                                           | s                                                                                                    | itemap                                                                                                    |  |  |
|----------------------------------------------------------------------------------------------------|--------------------------------------------|-------------------------------|----------------------------------------------------------------------------------------------------|----------------------------|----------------------------------------------------------------------------------------------------|----------------------------------------------|---------------------------------------------------------------------------|----------------------------------------------------------------------------------------------------|----------------------------------------------------------------------------------------------------|--|--|
| er                                                                                                    |                                            |                               |                                                                                                    |                            |                                                                                                    | 🗖 Inquir                                     | y 🚺 Operati                                                               | on manua                                                                                                    | Elapsed time 🕐 (                                                                                                    |  |  |
| rocedur                                                                                                    | es fo                                      | r Subi                        | mitted<br>et status.                                                                                                    | App                        | licatior                                                                                                    | ns and                                       | Approve                                                                   | ed P                                                                                                    | rojects                                                                                                    |  |  |
| Application yea                                                                                                    | r                                          |                               | 2021Applic                                                                                                    | ation year                 |                                                                                                    |                                              |                                                                           |                                                                                                    |                                                                                                    |  |  |
| Funding progra                                                                                                    | m                                          |                               | Business Te                                                                                                    | est                        |                                                                                                    |                                              |                                                                           |                                                                                                    |                                                                                                    |  |  |
| Title of call for Application                                                                                                    |                                            |                               | Change application5                                                                                                    |                            |                                                                                                    |                                              |                                                                           |                                                                                                    |                                                                                                    |  |  |
| Project ID                                                                                                    |                                            |                               | 21484167                                                                                                    |                            |                                                                                                    |                                              |                                                                           |                                                                                                    |                                                                                                    |  |  |
| Approval numb                                                                                                    |                                            | 21484167                      |                                                                                                    |                            |                                                                                                    |                                              |                                                                           |                                                                                                    |                                                                                                    |  |  |
| Project title                                                                                                    |                                            |                               | Change app                                                                                                    | lication5                  |                                                                                                    |                                              |                                                                           |                                                                                                    |                                                                                                    |  |  |
| Status                                                                                                    |                                            | Proje<br>statu                | is Re                                                                                                    | sume maki                  | ing a registration                                                                                                    | n                                            |                                                                           |                                                                                                    |                                                                                                    |  |  |
| Browse proces                                                                                                    | ssing history                              | Appli<br>statu                | cation –                                                                                                    |                            |                                                                                                    |                                              |                                                                           |                                                                                                    |                                                                                                    |  |  |
|                                                                                                    |                                            |                               |                                                                                                    |                            |                                                                                                    |                                              |                                                                           |                                                                                                    |                                                                                                    |  |  |
| Request for r                                                                                                    | nodificatio                                | on of appro                   | wed project                                                                                                    |                            |                                                                                                    |                                              |                                                                           |                                                                                                    |                                                                                                    |  |  |
|                                                                                                    |                                            |                               |                                                                                                    |                            |                                                                                                    |                                              |                                                                           |                                                                                                    |                                                                                                    |  |  |
| Information<br>specific to the<br>research<br>institution                                                                                                    | Status                                     | New<br>request                | Resume mak<br>a request                                                                                                    | ting                       | Delete                                                                                                    | Pullback                                     | Browse request<br>details                                                 | Persor<br>fu                                                                                                    | n in charge of the<br>nding Agency                                                                                                    |  |  |
| Information<br>specific to the<br>research<br>institution                                                                                                    | Status<br>Saved                            | New<br>request                | Resume mai<br>a request<br>Resume                                                                                                    |                            | Delete                                                                                                    | Pullback                                     | Browse request details                                                    | Persor<br>fu                                                                                                    | n in charge of the<br>nding Agency<br>Reference                                                                                                    |  |  |
| Information<br>specific to the<br>research<br>institution                                                                                                    | Status<br>Saved                            | New<br>request<br>old(release | Resume makes a request Resume                                                                                                    | ing<br>Cancel th           | Delete<br>Delete                                                                                                    | Pullback                                     | Browse request details Browse Click here                                  | Persor<br>fu                                                                                                    | n in charge of the<br>nding Agency<br>Reference                                                                                                    |  |  |
| Information<br>specific to the<br>research<br>institution<br>Request with<br>Status                                                                                | Status<br>Saved                            | New<br>request<br>old(release | Resume mak<br>a request<br>Resume<br>of hold) or<br>Resum                                                                                                    | cancel the making a equest | Delete<br>Delete<br>ne approved                                                                                                 | Pullback                                     | Browse request<br>details<br>Browse<br>Click here<br>Pullback             | Person<br>fu                                                                                                    | n in charge of the<br>nding Agency<br>Reference<br>se request details                                                                                                    |  |  |
| Information<br>specific to the<br>research<br>institution<br>Request with<br>Status<br>Saved                                                                       | Status<br>Saved                            | New<br>request<br>old(release | Resume mak<br>a request<br>Resume<br>c of hold) or<br>Resum                                                                                                    | cancel the making a equest | Delete<br>Delete<br>a approved<br>a De<br>De                                                                                    | Pullback<br>p (1)<br>lete<br>lete            | Browse request<br>details<br>Browse<br>Click here<br>Pullback             | Persor<br>fu                                                                                                    | n in charge of the nding Agency Reference Se request details Browse                                                                                                    |  |  |
| Information<br>specific to the<br>research<br>institution<br>Request with<br>Status<br>Saved                                                                       | Status<br>Saved                            | New<br>request<br>old(release | Resume mala<br>a request<br>Resume<br>c of hold) or<br>Resum<br>n                                                                                                    | cancel the making a equest | Delete<br>Delete<br>a De<br>Delete<br>Delete<br>De<br>De<br>De<br>De                                                            | Pullback                                     | Browse request<br>details<br>Browse<br>Click here<br>Pullback             | Persoi<br>fu                                                                                                    | n in charge of the<br>nding Agency<br>Reference                                                                                                    |  |  |
| Information<br>specific to the<br>research<br>institution<br>Request with<br>Status<br>Saved<br>Result report                                                      | Status<br>Saved<br>drawal, h               | New<br>request                | Resume mail<br>request<br>resume<br>of hold) or<br>Resum<br>n                                                                                                    | cancel the making a equest | Delete<br>Delete<br>a pproved<br>b De<br>De                                                                                     | Pullback                                     | Browse request<br>details<br>Browse<br>Click here<br>Pullback             | Persoi<br>fu                                                                                                    | n in charge of the<br>nding Agency<br>Reference<br>se request details<br>Browse                                                                                             |  |  |
| Information<br>specific to the<br>research<br>institution<br>Request with<br>Status<br>Saved<br>Result report<br>Research results                                  | Status<br>Saved                            | New<br>request<br>old(release | Resume mail<br>request<br>ref hold) or<br>Resum<br>r<br>Resum<br>r                                                                                                    | cancel the making a aquest | Delete<br>Delete<br>a pproved<br>a De<br>De                                                                                     | Pullback                                     | Browse request<br>details<br>Browse<br>Click here<br>Pullback             | Persoi<br>fu<br>Brow                                                                                                    | n in charge of the<br>nding Agency<br>Reference<br>se request details<br>Browse                                                                                             |  |  |
| Information<br>specific to the<br>research<br>institution<br>Request with<br>Status<br>Saved<br>Result report<br>Research results<br>Start date of<br>registration | Status<br>Saved<br>drawal, hu              | New<br>request                | Resume mail<br>request<br>ref hold) or                                                                                                    | cancel the making a equest | Delete<br>Delete<br>a approved<br>a De<br>De<br>Resume making<br>a request                                                      | Pullback                                     | Browse request<br>details<br>Browse<br>Click here<br>Pullback             | Person<br>fu<br>Brow<br>Brow                                                                                                    | n in charge of the<br>nding Agency<br>Reference<br>se request details<br>Browse<br>Browse<br>Authority setting                                                              |  |  |
| Information<br>specific to the<br>research<br>institution<br>Request with<br>Status<br>Saved<br>Result report<br>Research results<br>Start date of<br>registration | Status<br>Saved<br>drawal, hu<br>baadine   | New request                   | Resume mail<br>request<br>cof hold) or<br>Resum<br>Resum<br>n<br>Resum<br>n<br>New                                                                                                    | cancel the making a equest | Delete Delete Delete Delete Delete Resume making a request                                                                      | Pullback p (1) lete lete Delete              | Browse request<br>details<br>Click here<br>Pullback                       | Personal de la construction de la construction de l | n in charge of the<br>inding Agency<br>Reference<br>se request details<br>Browse<br>Browse<br>Authority setting<br>Resume ma                                                |  |  |
| Information<br>specific to the<br>research<br>institution<br>Request with<br>Status<br>Saved<br>Result report<br>Research results<br>Start date of<br>registration | Status<br>Saved<br>(drawal, ho<br>Deadline | New request                   | Resume mail<br>request<br>ref hold) or<br>r<br>r<br>r<br>r<br>r<br>r<br>r<br>r<br>r<br>r<br>r<br>r<br>r<br>r<br>r<br>r<br>r<br>r                                                                                                    | request                    | Delete<br>Delete<br>a pproved<br>a De<br>e<br>e<br>e<br>e<br>e<br>e<br>e<br>e<br>e<br>e<br>e<br>e<br>e<br>e<br>e<br>e<br>e<br>e | Pullback                                     | Browse request<br>details<br>Browse<br>Click here<br>Pullback<br>Pullback | Persorfu<br>fu<br>Browse<br>request<br>details                                                                                                    | n in charge of the<br>Inding Agency<br>Reference<br>se request details<br>Browse<br>Authority setting<br>Resume ma<br>Authority setting<br>Resume ma                        |  |  |
| Information<br>specific to the<br>research<br>institution<br>Request with<br>Status<br>Saved<br>Result report<br>Research results<br>Start date of<br>registration | Status<br>Saved<br>drawal, hu<br>Deadline  | New request                   | Resume mail<br>request<br>cof hold) or<br>cof kold) or<br>cor<br>cor<br>cor<br>cor<br>cor<br>cor<br>cor<br>cor<br>cor<br>c                                                                                                    | request                    | Delete Delete Delete Delete Resume making a request Resume making a request                                                     | Pullback p (1) lete lete p Delete p Delete p | Browse request<br>details<br>Browse<br>Click here<br>Pullback<br>Pullback | Personal de la construction de la construcción de la construcción de l | n in charge of the<br>nding Agency<br>Reference                                                                                                    |  |  |
| Information<br>specific to the<br>research<br>institution<br>Request with<br>Status<br>Saved<br>Result report<br>Research results<br>Start date of<br>registration | Status<br>Saved<br>drawal, he<br>Deadline  | New request                   | Resume mail<br>request<br>resume<br>resume<br>res | request                    | Delete<br>Delete<br>a approved<br>a De<br>De<br>Resume making<br>a request                                                      | Pullback                                     | Browse request<br>details<br>Browse<br>Click here<br>Pullback<br>Pullback | Personal de la construcción de la construcción de l | n in charge of the<br>nding Agency<br>Reference<br>se request details<br>Browse<br>Browse<br>Reporter -<br>Authority setting<br>Resume ma<br>Authority setting<br>Resume ma |  |  |

(1) Click the "Delete" button under "Request for modification of approved project".

| • You can delete saved project applications.                                                            |            |
|----------------------------------------------------------------------------------------------------|------------|
| • You can delete project applications withdrawn or pulled back by research institution, Funding agency. | <i>ı</i> . |

#### (4) Checking details to deleted

e-Rad New Applications - Submitted proposals - Manage effort - Other functions г Inquiry Depration manual Elapsed time (?) ( 00:49 ) Application confirm deletion Request to change the approved project. (research costs, project memb The entry screen is divided into tabs. Click each tab to display the corres Modify the entries to request for changes and click "Apply". (1) Check these details Application year / Title of call for Application FY2021/Change application5 Project ID / Project title Required 21484167/ Change application5 Basic information Research costs / Entries specific to the program Approval number 21484167 Research period - start year to end year(Christian year) Required 
 Minimum research period:1years
 Maximum research period:2years

 (Start)(FY)
 2021
 to(End)(FY)
 2021
 Research contents
Research contents
Required
Mathematicalinformatics
Q Search Research contents
Clear Research field (main) Keyword Required Keyword Delete Keyword Add line B Delete ected line Input research field (secondary) ▼Display advanced search items \*1000 characters or less (line breaks and spaces are each counted as one character) Purpose of research Required More 993 more d Name Format Size File name Browse Clear [PDF (PD 10MB Research purpose file Delete Tupload Abstract \*1000 characters or less (line breaks and spaces are each counted as one character) Required More 992 more charact File name Name Format Size Browse Clear [PDF (PD 10MB Research summary file Delete Tupload T Upload (2) Click here To the list of application / adopted Request to modify the approved Project (Deletion)

The [Application confirm deletion] screen is displayed.

(1) Check the details.

(2) Click the "Request to modify the approved Project (Deletion)" button.

### (5) Delete complete

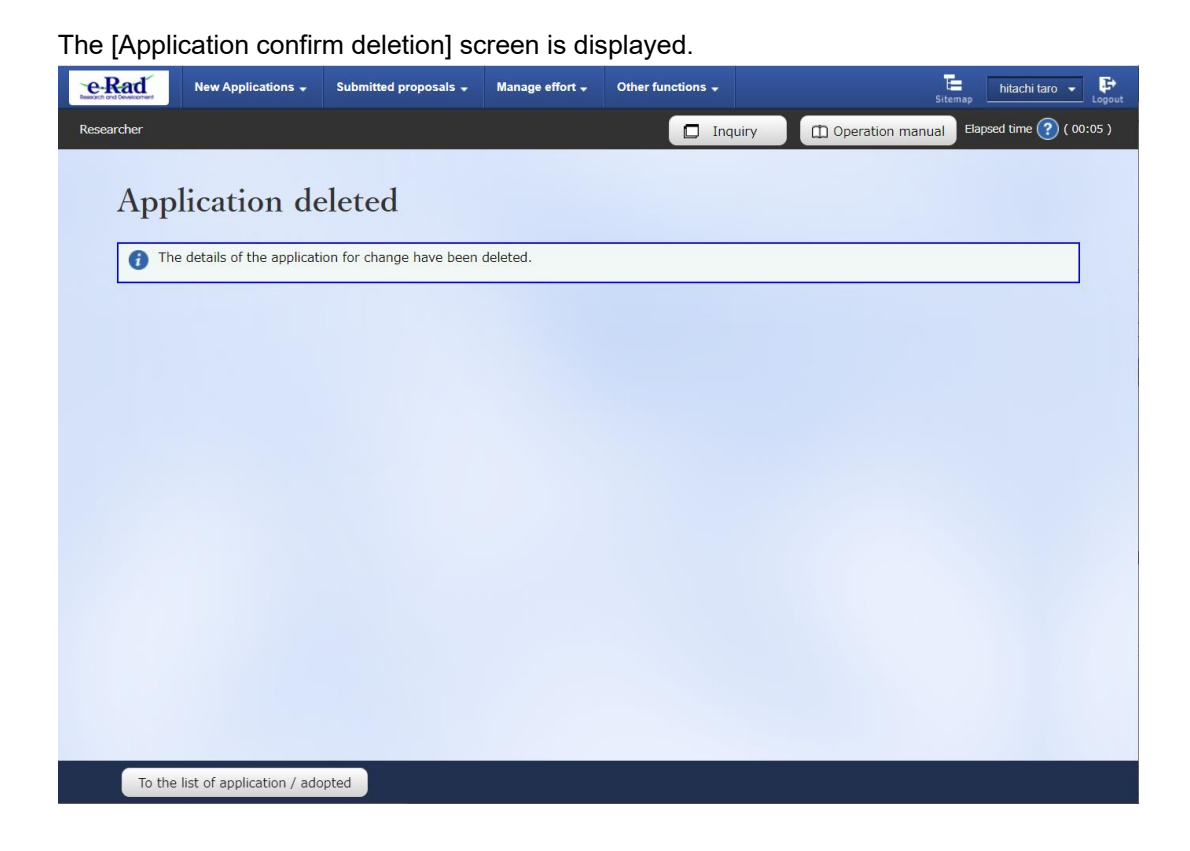

The above is how to delete request for change.